# บทที่ 5

#### การออกแบบจอภาพ

#### 5.1 หน้าจอหลักของเว็บไซต์

เป็นหน้าจอแรกสำหรับเว็บไซต์ http://students/content/index.php ดังรูปที่ 5.1

|                                                   | Logo                                                   |   |
|---------------------------------------------------|--------------------------------------------------------|---|
|                                                   | เมนูแสดงรายชื่อสาขาวิชา                                |   |
| แสดงวันที่<br>กลับหน้าหลัก                        |                                                        |   |
| เกี่ยวกับระบบ                                     | <ul> <li>รายวิชาที่ 1</li> <li>รายวิชาที่ 2</li> </ul> |   |
| ความเป็นมา<br>สำหรับผ้บริหารระบบ                  | <ul> <li>รายวิชาที่ 3</li> <li>รายวิชาที่ 4</li> </ul> |   |
| เว็บไซต์น่าสนใจ                                   | • รายวิชาที่ 5<br>                                     |   |
| การศึกษาผ่านระบบอินเทอร์เน็ต<br>เพลโนโลยีอารสึกนา |                                                        |   |
| กลังข้อสอบออนไลน์                                 |                                                        | / |
|                                                   | -                                                      |   |

รูปที่ 5.1 แสดงหน้าจอหลัก

#### แสดงหน้างอสำหรับเลือกสถานะของผู้เข้าสู่เว็บไซต์เมื่อเลือกรายวิชาที่ต้องการ

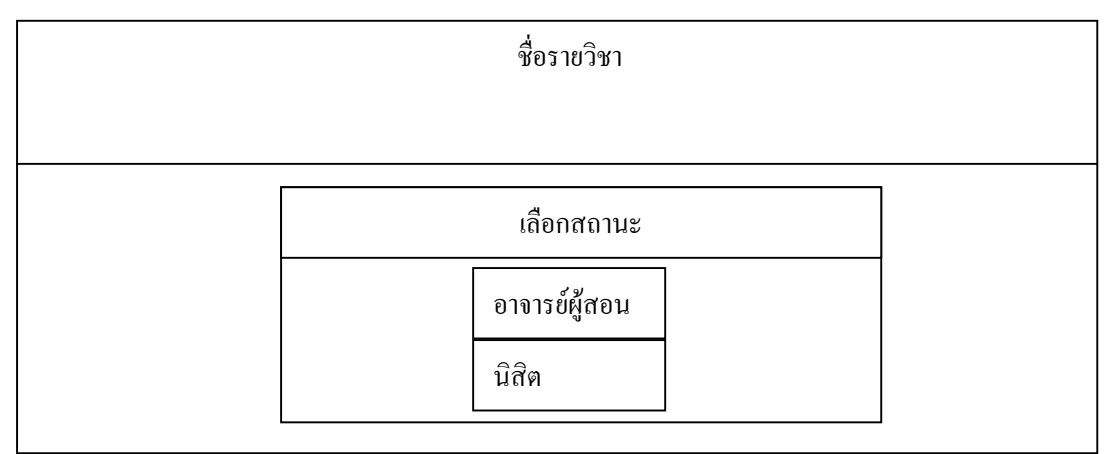

รูปที่ 5.2 รูปแสดงหน้าจอการเลือกสถานะของผู้เข้าสู่เว็บไซต์

#### 5.2 หน้าจอสำหรับผู้สอน

 หน้าจอตรวจสอบสิทธิ์ของผู้สอน เป็นหน้าจอที่ผู้สอนต้องกรอกชื่อและรหัสผ่านเพื่อเข้า สู่ระบบการจัดทำเว็บไซต์รายวิชาที่ตนเองมีสิทธิ์

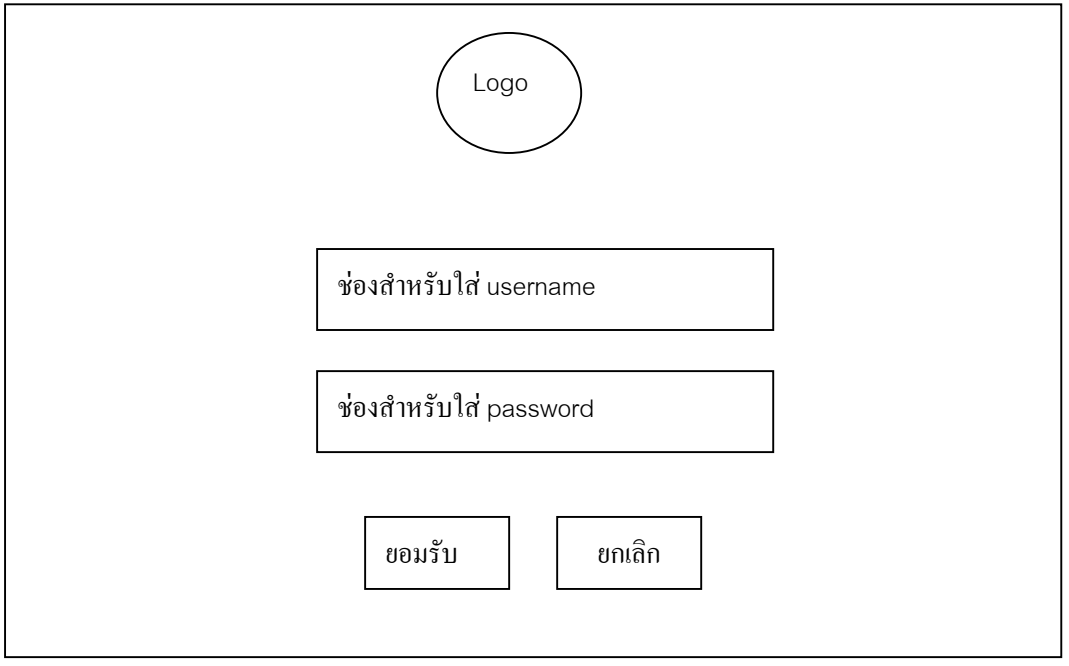

รูปที่ 5.3 รูปแสดงหน้าจอตรวจสอบสิทธิ์ของผู้สอน

 หน้าจอหลักของผู้สอน เมื่อผู้สอนสามารถล็อกอินเข้าสู่ระบบได้จะพบกับหน้าจอที่เป็น เมนูสำหรับเลือกดำเนินการตามรูป

| เลือกความต้องการ                |  |
|---------------------------------|--|
| จัดทำเว็บไซต์รายวิชา            |  |
| ลบรายวิชา                       |  |
| จัดทำแบบฝึกหัด                  |  |
| จัดทำข้อสอบ                     |  |
| แก้ไขข้อมูลผู้สอน               |  |
| จัดทำบทความน่าสนใจ              |  |
| ลบบทความเก่า                    |  |
| กำหนดรหัสผ่านสำหรับเข้าทำข้อสอบ |  |
| ลบรหัสผ่านสำหรับเข้าทำข้อสอบ    |  |
| กลับหน้าหลัก                    |  |

รูปที่ 5.4 รูปแสคงหน้าจอหลักของผู้สอน

2.1) จัดทำเว็บไซต์รายวิชา

2.1.1) หน้าจอแรกสำหรับจัดทำเว็บไซต์รายวิชา

จะเป็นหน้าแรกที่เรียกเมื่อมีการเลือกความต้องการจัดทำเว็บไซต์รายวิชาโดยจะ ประกอบด้วยส่วนหัวซึ่งมีโลโกของเครื่องมือและชื่อรายวิชานั้น ส่วนเมนู จะประกอบด้วยเมนู สำหรับเชื่อมโยงไปยังส่วนประกอบที่เกี่ยวข้อง และส่วนบทความน่าสนใจ ดังรูปที่ 5.6

| Logo | ชื่อรายวิชา                                                                 |
|------|-----------------------------------------------------------------------------|
|      |                                                                             |
|      | เมนู 1                                                                      |
|      | <b>บทความน่าสนใจ</b><br># บทความที่ 1<br># บทความที่ 3<br><br># บทความที่ n |

รูปที่ 5.5 รูปแสดงหน้าจอแรกสำหรับจัดทำเว็บไซต์รายวิชา

หมายเหตุ เมนู 1 ประกอบด้วย

- หน้ำหลัก
- ดูหน้าบทความ
- กระดานข่าว
- แบบฝึกหัด
- ข้อสอบ
- ดูบทเรียน
- สร้างบทเรียนเพิ่ม
- ใส่รูปในบทเรียน
- แก้ไขบทเรียน
- ลบบทเรียน

#### 2.1.2) หน้าจอสำหรับอ่านบทความ

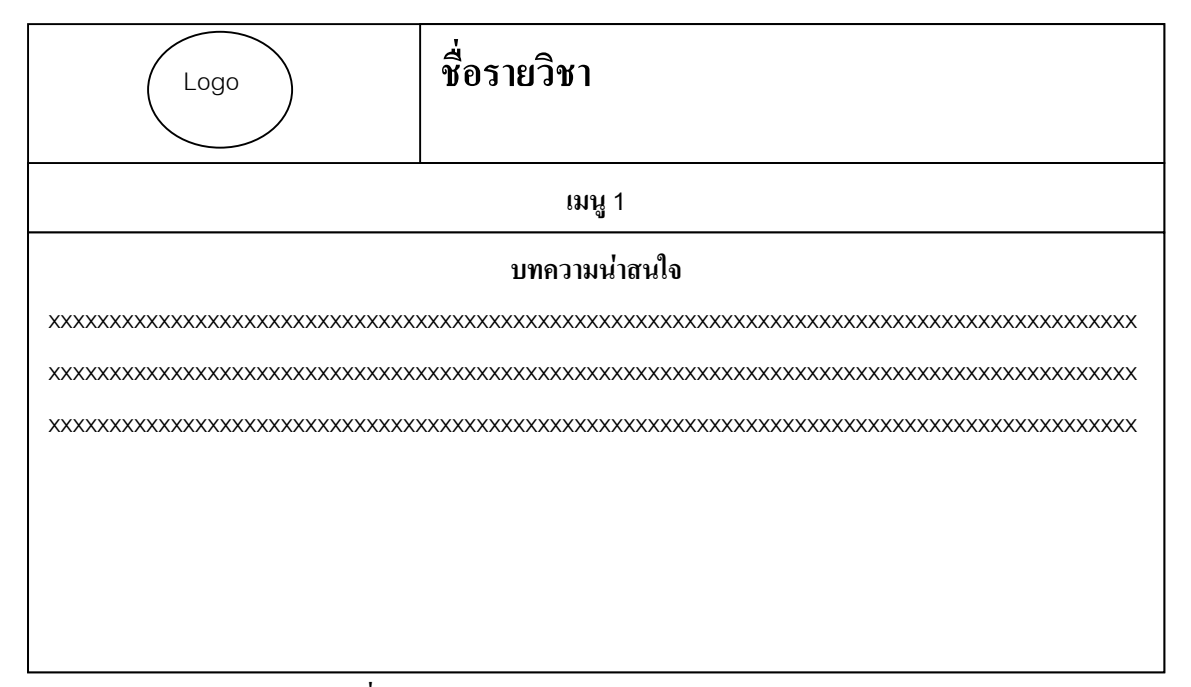

รูปที่ 5.6 รูปแสดงหน้าจอสำหรับอ่านบทความ

#### 2.1.3) หน้าจอกระคานข่าว

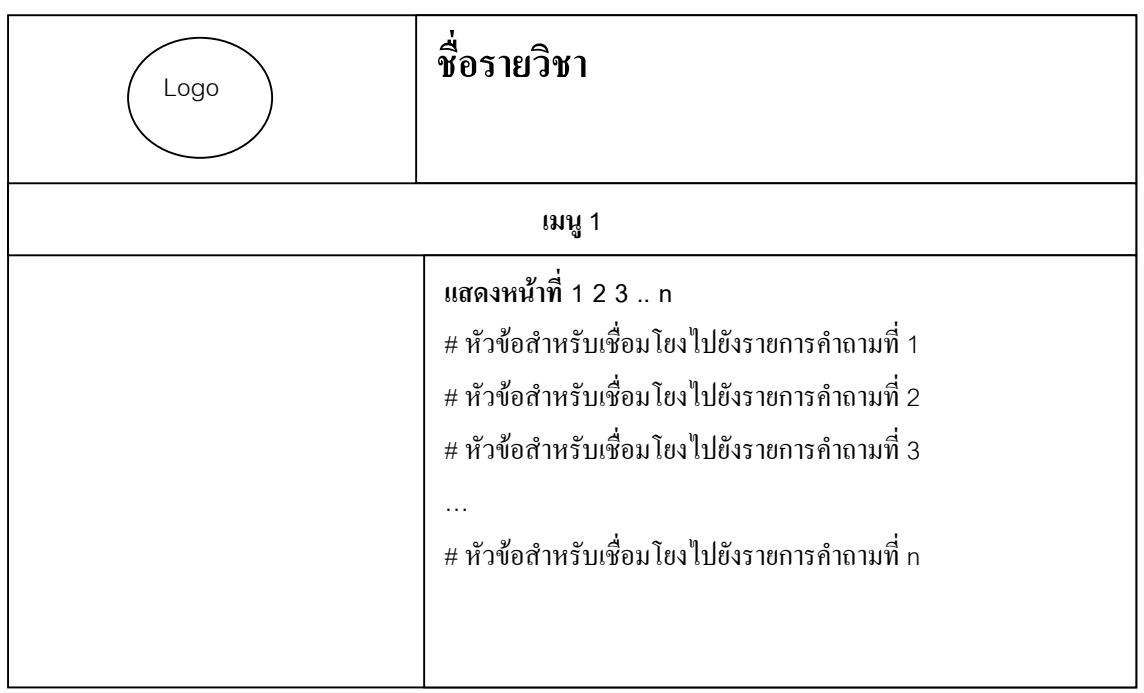

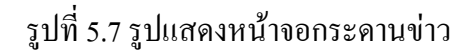

| Logo                                             | ชื่อรายวิชา                            |  |  |  |  |  |  |
|--------------------------------------------------|----------------------------------------|--|--|--|--|--|--|
|                                                  | เมนู 1                                 |  |  |  |  |  |  |
| หัวข้อคำถาม                                      |                                        |  |  |  |  |  |  |
| รายละเอียดคำถาม                                  |                                        |  |  |  |  |  |  |
| ชื่อผู้ตั้งคำถาม [ วันที่ตั้งคำถาม ::            | : เวลาที่ตั้งคำถาม]                    |  |  |  |  |  |  |
|                                                  | ร่วมแสดงความคิดเห็น                    |  |  |  |  |  |  |
|                                                  | ช่องกรอกชื่อผู้แสดงความเห็น            |  |  |  |  |  |  |
|                                                  | ช่องกรอกอีเมลแอคเครสของผู้แสดงกวามเห็น |  |  |  |  |  |  |
| ช่องกรอกหมายเลขไอซี่กิวของผู้แสดงกวามกิด<br>เห็น |                                        |  |  |  |  |  |  |
|                                                  | ช่องกรอกข้อความแสดงความคิดเห็น         |  |  |  |  |  |  |
|                                                  | ยอมรับ ยกเลิก                          |  |  |  |  |  |  |

# 2.1.4) หน้าจอแสดงรายละเอียดคำถาม และกล่องแสดงความคิดเห็น

รูปที่ 5.8 รูปแสดงหน้าจอแสดงรายละเอียดคำถาม และกล่องแสดงความกิดเห็น

#### 2.1.5) หน้าจอสำหรับคูบทเรียน

| Logo | ชื่อรายวิชา                                                                                                    |
|------|----------------------------------------------------------------------------------------------------|
|      | เมนู 1                                                                                                    |
|      | # หัวข้อสำหรับเชื่อมโยงไปยังบทที่ 1<br># หัวข้อสำหรับเชื่อมโยงไปยังบทที่ 2<br># หัวข้อสำหรับเชื่อมโยงไปยังบทที่ 3<br><br># หัวข้อสำหรับเชื่อมโยงไปยังบทที่ n |

# รูปที่ 5.9 รูปแสคงหน้าจอสำหรับคูบทเรียน

#### 2.1.6) หน้าจอสำหรับอ่านบทเรียนที่จัดทำผ่านเว็บบราวเซอร์

รูปที่ 5.10 รูปแสคงหน้าจอสำหรับอ่านบทเรียน

#### 2.1.7) หน้าจอสำหรับอ่านบทเรียนที่จัดทำด้วยการอัพโหลดไฟล์

| แสคงชื่ออาจารย์                        |
|----------------------------------------|
| แสดงชื่อบทเรียน                        |
| แสดงกำสำหรับเชื่อม โยง ไปยังแฟ้มข้อมูล |
| XXXXXXXXXXXXXXXXXX                     |
|                                        |
|                                        |

รูปที่ 5.11 รูปแสดงหน้าจอสำหรับเชื่อมโยงไปยังแฟ้มข้อมูลรายวิชา

2.1.8) หน้าจอสำหรับเพิ่มเนื้อหาวิชา

|                            | Logo ชื่อรายวิชา |
|----------------------------|------------------|
|                            | เมนู 1           |
| บทที่<br>ชื่อบท<br>เนื้อหา |                  |
|                            | ยอมรับ ยกเลิก    |

(ก) หน้าจอสำหรับจัดทำรายวิชาผ่านเว็บไซต์ที่จัดเตรียมไว้ให้

รูปที่ 5.12 แสคงรูปหน้าจอสำหรับจัคทำรายวิชาผ่านเว็บไซต์

(ข) หน้าจอสำหรับ upload เอกสารเป็นเนื้อหารายวิชา

#### - หน้าจอสำหรับกรอกบทที่และชื่อบท

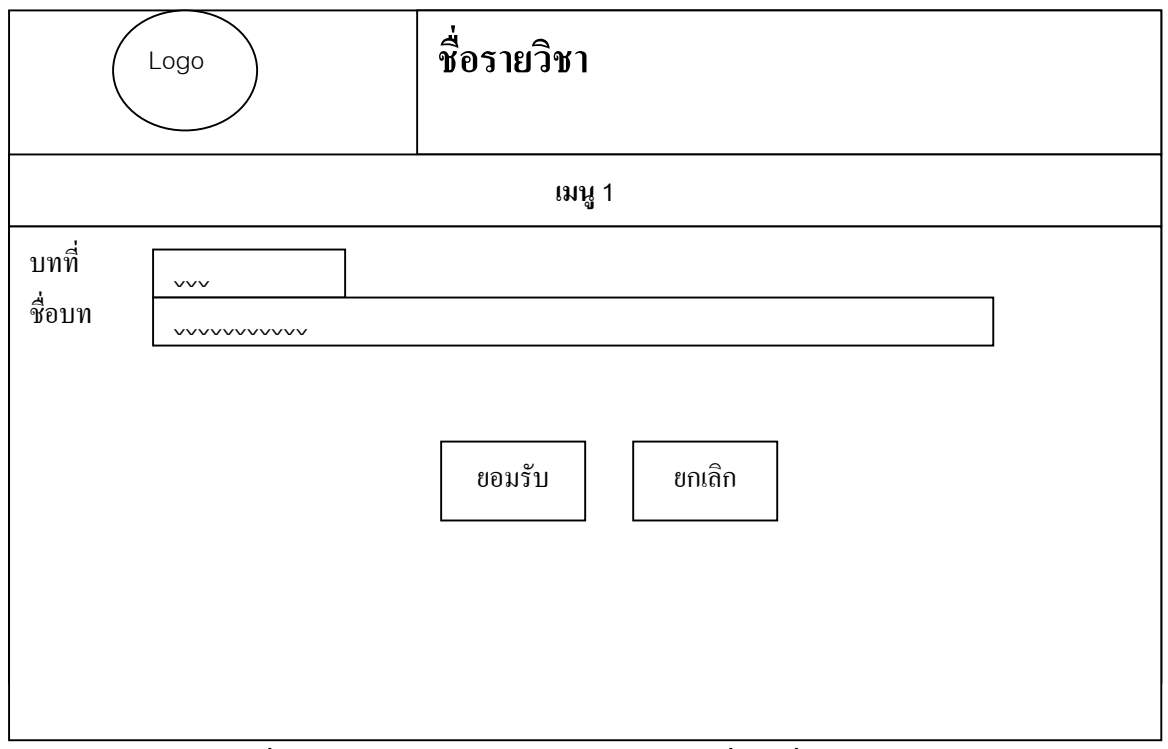

รูปที่ 5.13 รูปแสดงหน้าจอสำหรับกรอกบทที่และชื่อบท

#### - หน้าจอสำหรับการเลือกแฟ้มข้อมูลที่จะอัพโหลด

| Logo                                   | ชื่อรายวิชา                                                          |
|----------------------------------------|----------------------------------------------------------------------|
|                                        | เมนู 1                                                               |
| ในการจัดทำรายวิชาให้ใช้เฉพาะเอกสาร<br> | รประเภท MS Word, MS Excel, MS PowerPoint เท่านั้น<br>Browse<br>ต่อไป |

รูปที่ 5.14 รูปแสดงหน้าจอสำหรับการเลือกแฟ้มข้อมูลที่จะอัพโหลด

#### 2.1.9) หน้าจอสำหรับใส่รูปภาพในบทเรียน โดยในแต่ละบทเรียนจะสามารถใส่รูป ประกอบได้เพียง 1 รูปเท่านั้น

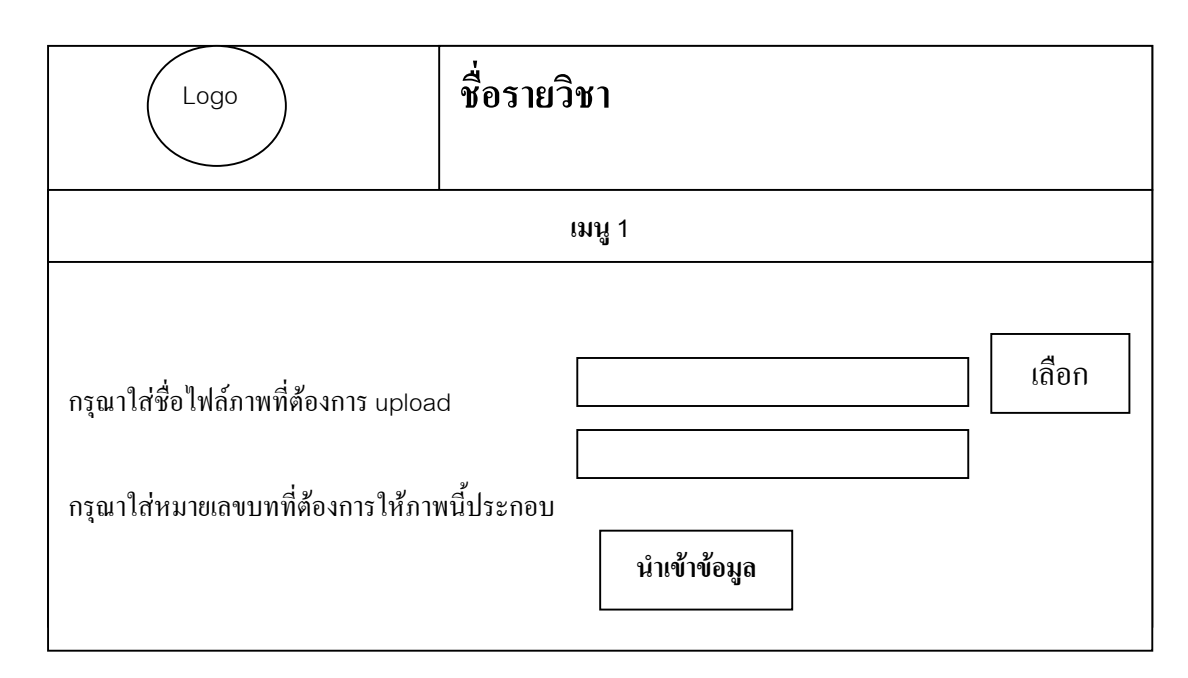

รูปที่ 5.15 รูปแสดงหน้าจอสำหรับใส่รูปในบทเรียน

 2.1.10) หน้าจอสำหรับแก้ไขบทเรียน ผู้สอนต้องระบุหมายเลขบทที่ต้องการแก้ไขไป ในช่องที่จัดเตรียมไว้ให้เพื่อเชื่อมโยงเข้าไปยังข้อมูลของบทเรียนนั้น ๆ

| Logo                            | ชื่อรายวิชา                                                            |  |
|---------------------------------|------------------------------------------------------------------------|--|
|                                 | เมนู 1                                                                 |  |
| แก้ไขบ <sup>.</sup><br>โปรดกรอ: | ทที่ต้องการแก้ไขในรายวิชา xxxxxx<br>กหมายเลขบทที่ต้องการแก้ไขให้ถกต้อง |  |
| หมายเลขบทที่ต้องการแก้          | ้ไบ<br>ต่อไป                                                           |  |

รูปที่ 5.16 รูปแสดงหน้าจอสำหรับแก้ไขบทเรียน

#### 2.1.11) หน้าจอการลบบทเรียน สำหรับลบบทเรียนแต่ละบทที่ได้จัดทำไว้ โดยผู้สอน สามารถลบบทเรียนได้ครั้งละ 1 บท

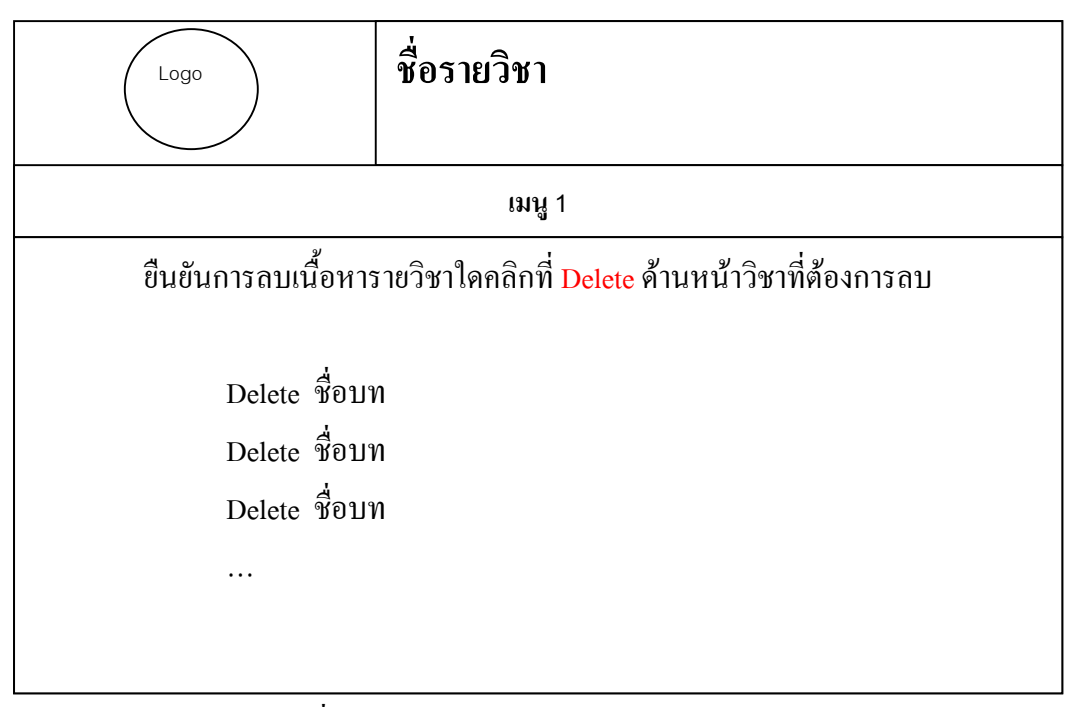

รูปที่ 5.17 รูปแสดงหน้าจอการถบบทเรียน

3) หน้าจอลบรายวิชา

เป็นหน้าจอสำหรับลบเนื้อหารายวิชาที่จัดทำไว้ออกจากระบบ จะเป็นการลบเนื้อหารายวิชา นั้นออกจากระบบกรณีที่ผู้สอนลาออก หรือถูกยกเลิกสิทธิ์ในการจัดทำรายวิชานั้นๆ

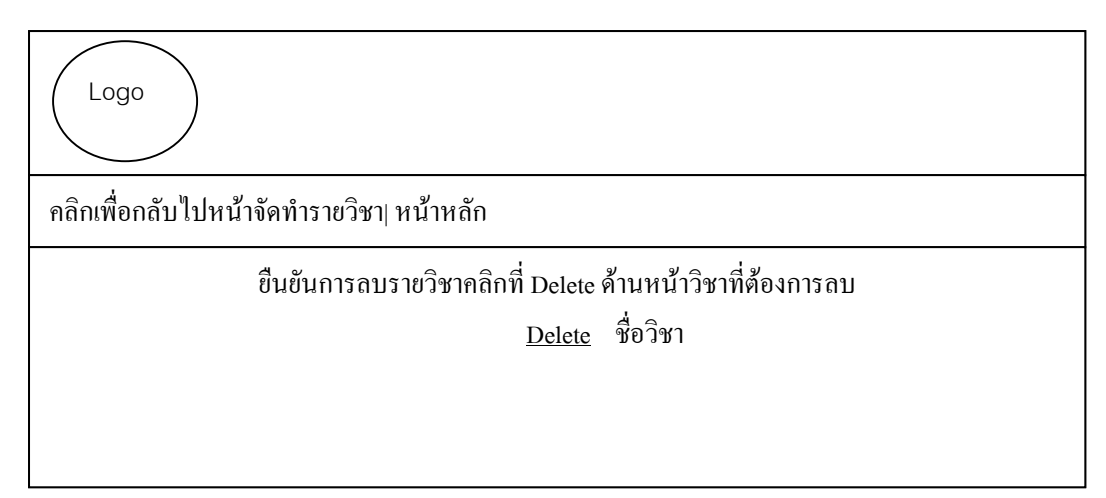

รูปที่ 5.18 รูปแสคงหน้าจอสำหรับลบเนื้อหารายวิชาที่จัดทำไว้ออกจากระบบ

#### 4) หน้าจอสำหรับจัดทำแบบฝึกหัด

4.1)หน้าแรก

| Logo |          |           |                   | วันที่            |                |
|------|----------|-----------|-------------------|-------------------|----------------|
| รูป  | หน้ำหลัก | ตรวจคะแนน | สร้างชุดแบบฝึกหัด | แก้ไขชุดแบบฝึกหัด | ลบชุดแบบฝึกหัด |
|      |          |           |                   |                   |                |
|      |          |           | ชื่อชุเ           | ดแบบฝึกหัด        |                |
|      |          | * XXXX    |                   |                   |                |
|      |          |           |                   |                   |                |

# รูปที่ 5.19 รูปแสดงหน้าแรกของหน้าจอการสร้างแบบฝึกหัด

#### 4.2) หน้าจอสำหรับสร้างชุดแบบฝึกหัด

| Logo                                                                                                    |  |  |            |            | วันที่            |               |
|----------------------------------------------------------------------------------------------------|--|--|------------|------------|-------------------|---------------|
| รูป หน้าหลัก ตรวจคะแนน                                                                                                    |  |  | น สร้างชุง | จแบบฝึกหัด | แก้ไขชุดแบบฝึกหัด | ลบชุดแบบฝึกห้ |
| ชื่อชุดแบบฝึกหัด                                                                                                    |  |  |            |            |                   |               |
| <ul> <li>* xxxx</li> <li>วิธีการใช้งาน</li> <li>1. เมื่อท่านต้องการที่จะเริ่มออกข้อสอบท่านต้องกรอกรายชื่อวิชาของท่านที่ช่องด้านล่างนี้</li> <li>2. เมื่อท่านกรอกข้อมูลแล้วให้ทำการคลิกเพิ่มรายวิชา</li> <li>3. ตารางด้านบนก็จะมีรายชื่อรายวิชาเพิ่มขึ้น</li> <li>4. จากนั้นท่านก็เลือกคลิกในช่องของการสร้างแบบผึกหัดโดยการคลิกที่แบบฝึกหัดที่ท่านต้องการสร้าง</li> </ul> |  |  |            |            |                   |               |

รูปที่ 5.20 รูปแสดงหน้าจอสำหรับสร้างชุดแบบฝึกหัด

ก) หน้าจอสำหรับการจัดทำแบบฝึกหัด

| เพิ่มข้อสอบในวิชา บทที่ 3 |                                        |  |  |
|---------------------------|----------------------------------------|--|--|
| ตั้งคำถาม :               | XXXXXXXXXXXXXXXXXXXXXXXXXXXXXXXXXXXXXX |  |  |
| ตัวเลือก1 :               | XXXXXXXXXXXXXX                         |  |  |
| ตัวเลือก 2 :              | XXXXXXXXXXXXXXXXXXXXXX                 |  |  |
| ตัวเลือก 3 :              | XXXXXXXXXXXXXXXXXXXXXX                 |  |  |
| ตัวเลือก 4 :              | xxxxxxxxxxxxxxxxxxxxxxxxxxxxxxxxxxxxx  |  |  |

#### รูปที่ 5.21 รูปแสดงหน้าจอสำหรับการจัดทำแบบฝึกหัด

#### 4.3) หน้าจอสำหรับแก้ไขชุดแบบฝึกหัด

#### 1) หน้าจอสำหรับเลือกชุดแบบฝึกหัดที่ต้องการแก้ไข

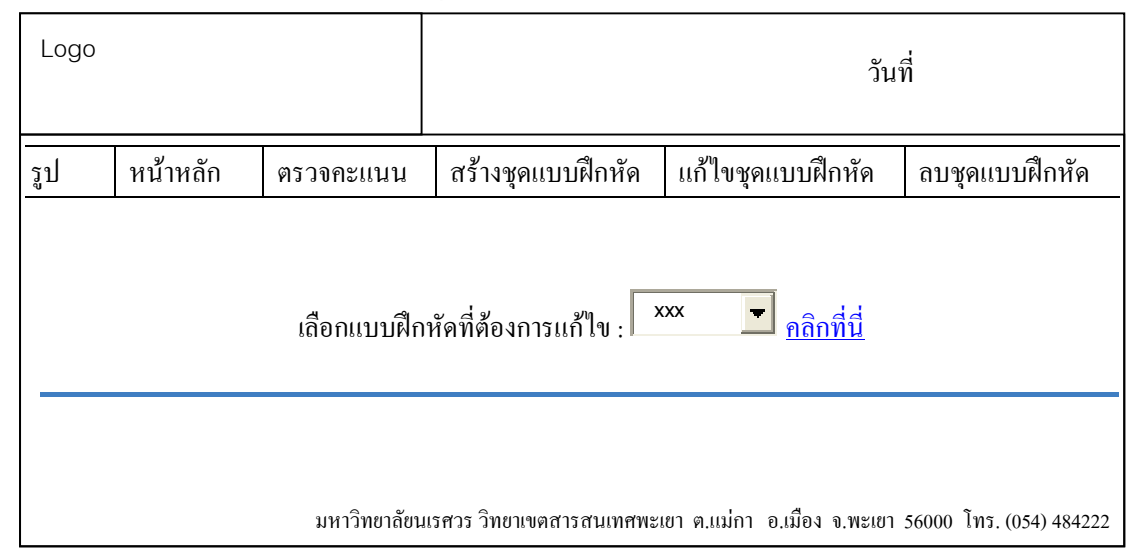

# รูปที่ 5.22 รูปแสดงหน้าจอสำหรับเลือกชุดแบบฝึกหัดที่ต้องการแก้ไข

2) หน้าจอสำหรับเลือกข้อที่ต้องการแก้ไข

เป็นหน้าจอสำหรับแก้ไขแบบฝึกหัดโดยจะแสดงแบบฝึกหัดทุกข้อในชุดแบบฝึกหัด เพื่อให้สะควกในการเลือกที่จะแก้ไขแต่จะให้แก้ไขได้ครั้งละ 1 ข้อเท่านั้น

| Logo                  |                                       |                                         |                        |                     | วันที่         |  |
|-----------------------|---------------------------------------|-----------------------------------------|------------------------|---------------------|----------------|--|
| รูป                   | หน้าหลัก                              | ตรวจคะแนน                               | สร้างชุดแบบฝึกหัด      | แก้ไขชุดแบบฝึกหัด   | ลบชุดแบบฝึกหัด |  |
|                       |                                       |                                         |                        |                     | -              |  |
|                       |                                       |                                         | เลือกแบบฝึกหัดข้อที่ต่ | <b>ไองการแก้</b> ไข |                |  |
|                       |                                       |                                         |                        |                     |                |  |
| ตั้งคำถ               | ตั้งคำถาม : 1. xxxxxxxxxxxxxxxxxxxxxx |                                         |                        |                     |                |  |
| ตัวเลือ               | ตัวเลือก1 :                           |                                         |                        |                     |                |  |
| ตัวเลือก              | 2 : 2 :                               | ****                                    |                        |                     |                |  |
| ตัวเลือก              | เลือก 3 :                             |                                         |                        |                     |                |  |
| ตัวเลือก              | אַן 4 :                               | XXXXXXXXXXX                             |                        |                     |                |  |
| คำตอ                  | נו : xxxxxx                           | XXXXXXXXXXX                             |                        |                     |                |  |
|                       |                                       |                                         |                        | <u>คลิกที่นี่</u>   |                |  |
|                       |                                       |                                         |                        |                     |                |  |
| ตั้งคำถา              | ม :                                   | ****                                    | XXXXXXXXXX             |                     |                |  |
| ตัวเลือก <sup>-</sup> | 1 :                                   | ****                                    |                        |                     |                |  |
| ู่<br>เวเลือก 2       | 2 :                                   | XXXXXXXXX                               |                        |                     |                |  |
| ู่                    | 3 :                                   | XXXXXXXX                                |                        |                     |                |  |
| ู่<br>เัวเลือก ₄      | 4 :                                   | XXXXXXXXXX                              |                        |                     |                |  |
| คำตอบ                 | : .                                   | 000000000000000000000000000000000000000 |                        |                     |                |  |
|                       | คลิกที่นี่                            |                                         |                        |                     |                |  |

4.4) หน้าจอสำหรับถบชุดแบบฝึกหัด

เป็นหน้าจอสำหรับลบชุดแบบฝึกหัด โดยสามารถเลือกที่จะลบแบบฝึกหัดทั้งชุดหรือ จะลบเพียงบางข้อที่ไม่ต้องการก็ได้

| รูป    | หน้าหลัก        | ตรวจกะแนน          | สร้างชุดแบบฝึกหัด                         | แก้ไขชุดแบบฝึกหั    | ด ถบชุดแบ            | บฝึกหัด           |
|--------|-----------------|--------------------|-------------------------------------------|---------------------|----------------------|-------------------|
|        |                 |                    |                                           |                     |                      |                   |
|        |                 |                    |                                           |                     |                      |                   |
| เลือก  | แบบฝึกหัดที่ต้อ | องการลบทั้งชุด : โ | XXX 🗲 คลิกที่นี่                          |                     |                      |                   |
|        |                 |                    |                                           |                     |                      |                   |
| ເລືອກແ | บบฝึกหัดที่ต้อง | เการถบ : Xxx       | <ul> <li>➡</li> <li>คลิกที่นี่</li> </ul> |                     |                      |                   |
|        |                 |                    |                                           |                     |                      |                   |
|        |                 | มห                 | าวิทยาลัยนเรศวร วิทยาเขคสา                | รสนเทศพะเขา ค.แม่กา | อ.เมือง จ.พะเขา 5600 | 0 โทร. (054) 4842 |

รูปที่ 5.24 รูปแสดงหน้าจอสำหรับลบชุดแบบฝึกหัด

ก) หน้าจอสำหรับลบแบบฝึกหัดทีละข้อ

เมื่อเลือกชุดแบบฝึกหัดที่ต้องการลบแบบเป็นข้อๆ แล้วจะแสดงแบบฝึกหัดทั้ง หมดในชุดแบบฝึกหัดนั้นเพื่อให้เลือกลบข้อที่ต้องการ

| รูป      | หน้ำหลัก       | ตรวจคะแนน            | สร้างชุดแบบฝึกหัด | แก้ไขชุดแบบฝึกหัด  | ลบชุดแบบฝึกหัด |
|----------|----------------|----------------------|-------------------|--------------------|----------------|
|          |                |                      | न न भ मंग्र       |                    |                |
|          |                |                      | เลอกแบบผกหดขอทศเ  | องการถบ            |                |
|          |                |                      |                   |                    |                |
| ตั้งคำถา | ม :<br>ท่านชอบ | เสีอะไร              |                   |                    |                |
| ตัวเลือก | 11 :           |                      |                   |                    |                |
| ตัวเลือก | 2 :<br>2       |                      |                   |                    |                |
| ตัวเลือก | 3 : น้ำเงิน    |                      |                   |                    |                |
| ตัวเลือก | 4 :            | 1                    |                   |                    |                |
| คำตอ     | U : 2          |                      |                   |                    |                |
|          |                |                      | <u>ต้อง</u> เ     | <u>าารถบข้อมูก</u> |                |
|          |                |                      |                   |                    |                |
| ตั้งคำย  | าม : ท่านมีค   | าวามสนใจเป็นพิเศษด้า | นใด               |                    |                |
| ตัวเลือ  | ก1 :           |                      |                   |                    |                |
| ตัวเลือ  | า 2 : ดนดรี    |                      |                   |                    |                |
| ตัวเลือ  | ก 3 : ท่องเที่ | ยว                   |                   |                    |                |
| ຕັວເລືອ  | า4:            | โลยี                 |                   |                    |                |
| คำต      | อบ : 4         |                      |                   |                    |                |
|          |                |                      | <u>ต้อง</u>       | <u>การลบข้อมูล</u> |                |

รูปที่ 5.25 รูปแสดงหน้าจอสำหรับลบแบบฝึกหัดทีละข้อ

ทน้าจอสำหรับตรวจกะแนน

หน้าแรกสำหรับการตรวจกะแนน เป็นหน้าจอสำหรับเลือกตรวจกะแนน โดยจะ เลือกตรวจกะแนนของทั้งชุดแบบฝึกหัดหรือเลือกตรวจกะแนนเป็นรายบุกกลก์ได้

| รูป                                                                                                    | หน้าหลัก                                             | ตรวจคะแนน     | สร้างชุดแบบฝึกหัด | แก้ไขชุดแบบฝึกหัด | ลบชุดแบบฝึกหัด |
|----------------------------------------------------------------------------------------------------|------------------------------------------------------|---------------|-------------------|-------------------|----------------|
|                                                                                                    |                                                      |               |                   |                   |                |
|                                                                                                    |                                                      |               |                   | رو                |                |
|                                                                                                    |                                                      | ชื่อชุดแบบฝึก | าหัด              | ตรวจกะแนนทั้งหมด  |                |
|                                                                                                    |                                                      | lesson        | 1                 | <u>คลิกที่นี่</u> |                |
|                                                                                                    |                                                      | . lesson 2    | 2                 | <u>คลิกที่นี่</u> |                |
| ต้องกา                                                                                                    | ต้องการตรวจสอบคะแนนรายบุคคล : <mark>คลิกที่น่</mark> |               |                   |                   |                |
| มหาวิทยาลัยนเรศวร วิทยาเขตสารสนเทศพะเยา ต.แม่กา อ.เมือง จ.พะเยา 56000 โทร. (054) 484222<br>มหาวิทยาลัยนเรศวร วิทยาเขตสารสนเทศพะเยา ต.แม่กา อ.เมือง จ.พะเยา 56000 โทร. (054) 484222 |                                                      |               |                   |                   |                |

รูปที่ 5.26 รูปแสดงหน้าแรกของหน้าจอการตรวจคะแนน

#### หน้าแสดงผลกะแนน

#### - กรณีเลือกดูข้อมูลคะแนนทั้งชุดแบบฝึกหัด

| รูป   | หน้าหลัก                                    | ตรว | งคะแนน    | สร้างชุดแบบผื | ใกหัด                   | แก้ไขชุดแบบฝึกหัง | จ                 | ลบชุดแบบฝึกหัด |
|-------|---------------------------------------------|-----|-----------|---------------|-------------------------|-------------------|-------------------|----------------|
| ตรวจส | ตรวจสอบผลกะแนน ในวิชา xxx เรียงจากมากไปน้อย |     |           |               |                         |                   |                   |                |
|       | รหัสนิสิต                                   |     | ชื่อ-1    | นามสกุล       | คะเ                     | เนน/กะแนนเต็ม     | เวลาส่งข้อสอบ     |                |
| XXXXX | xxx                                         |     | xxx xxxxx | XX            | xx/xx                   | X                 | 2/7/2546 10:20:20 |                |
| XXXXX | XXXXXX XXXXX                                |     | Х         | xx/xxx 2      |                         | 2/7/2             | 2546 10:20:25     |                |
|       |                                             |     |           |               | 56000 โทร. (054) 484222 |                   |                   |                |

#### รูปที่ 5.27 รูปแสดงรายชื่อและคะแนนของผู้เข้าทำแบบฝึกหัด

# กรณีเลือกดูคะแนนเป็นรายบุคคล จะต้องใส่รหัสนิสิตในช่องใส่รหัสในหน้าแรก หากมีข้อมูล ของนิสิตที่ต้องการดูจะปรากฏหน้าดังรูป

| รูป    | หน้าหลัก  | ตรวจคะแนน   | สร้างชุด     | แบบฝึกหัด       | แก้ไขชุดแ    | บบฝึกหัด           | ลบชุดแบ     | บบฝึกหัด            |       |  |
|--------|-----------|-------------|--------------|-----------------|--------------|--------------------|-------------|---------------------|-------|--|
|        | รหัสนิสิต | ชื่อ-นามส   | ักล          | คะแนน/คะ        | แนนเต็ม      | เวลาส่งข้อ         | เสอบ        |                     |       |  |
| xxxxxx | хх        | xxx xxxxxxx |              |                 |              |                    |             | 2/7/2546 10:2       | 20:20 |  |
|        |           | มหาว์       | วิทยาลัยนเรศ | ชวร วิทยาเขตสาร | สนเทศพะเขา ด | ๆ.แม่กา อ.เมือง จ. | พะเขา 56000 | ) โทร. (054) 484222 |       |  |
|        |           |             |              |                 |              |                    |             |                     |       |  |
|        |           |             |              |                 |              |                    |             |                     |       |  |
|        |           |             |              |                 |              |                    |             |                     |       |  |

รูปที่ 5.28 รูปแสดงหน้าจอสำหรับแสดงผลกะแนนของนิสิตตามที่ระบุรหัสนิสิตไว้

#### 5) หน้าจอสำหรับจัดทำชุดข้อสอบ

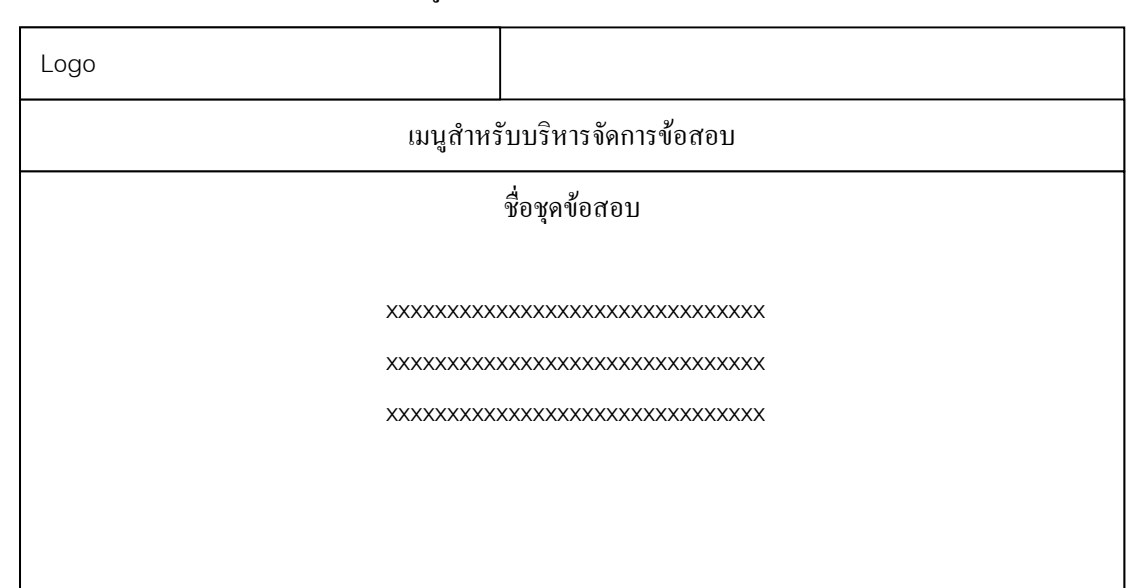

#### 5.1 หน้าจอแรกของการเข้าสู่ระบบการจัดทำข้อสอบ

รูปที่ 5.29 รูปแสดงหน้าจอแรกของการเข้าสู่ระบบการจัดทำข้อสอบ

#### 5.2 หน้าจอสำหรับสร้างชุดข้อสอบ

# ก) หน้าจอสำหรับเพิ่มชุดข้อสอบ

| Logo                                                                                                    |             |  |  |  |
|----------------------------------------------------------------------------------------------------|-------------|--|--|--|
| เมนูสำหรับบริหารจัดการข้อสอบ                                                                                                    |             |  |  |  |
| ชื่อชุดข้อสอบ                                                                                                    | สร้างข้อสอบ |  |  |  |
| *****                                                                                                    | คลิกที่นี่  |  |  |  |
| *****                                                                                                    | คลิกที่นี่  |  |  |  |
| xxxxxxxxxxxxxxxxxxxxxxxxx                                                                                                    | คลิกที่นี่  |  |  |  |
|                                                                                                    |             |  |  |  |
| ີສັງງາໃຫ້                                                                                                    |             |  |  |  |
| <u>วิธีการใช้งาน</u><br>1. เมื่อท่านด้องการที่จะเริ่มออกข้อสอบท่านด้องกรอกรายชื่อข้อสอบที่ช่องด้านถ่างนี้<br>2. เมื่อท่านกรอกข้อมูลแล้วให้ทำการคลิกเพิ่มราชวิชา<br>3. ดารางด้านบนก็จะมีรายชื่อราชวิชาเพิ่มขึ้น<br>4. จากนั้นท่านก็เลือกคลิกในช่องของการสร้างแบบผึกหัดโดยการคลิกที่ข้อสอบที่ท่านต้องการสร้าง |             |  |  |  |
| กรอกชื่อชุดข้อสอบ                                                                                                    |             |  |  |  |
|                                                                                                    |             |  |  |  |

รูปที่ 5.30 รูปแสดงหน้าจอสำหรับเพิ่มชุดข้อสอบ

ข) หน้าจอสำหรับสร้างข้อสอบ

| เพิ่มข้อสอบ            | ชื่อชุดข้อสอบ                                                                                        |  |
|------------------------|----------------------------------------------------------------------------------------------------|--|
| ตั้งคำถาม              |                                                                                                    |  |
| ตัวเลือก1              |                                                                                                    |  |
| ตัวเลือก 2             |                                                                                                    |  |
| ตัวเลือก 3             |                                                                                                    |  |
| ตัวเลือก 4             |                                                                                                    |  |
| คำตอบที่ถูกด้องคื<br>: | <sup>i</sup> อ C <sub>1</sub> C <sub>2</sub> C <sub>3</sub> C <sub>4</sub><br>ส่งชุดแบบฝึกหัด ยกเลิก |  |

รูปที่ 5.31 รูปแสคงหน้าจอสำหรับสร้างข้อสอบ

#### 5.3) หน้าจอสำหรับแก้ไขชุดข้อสอบ

#### ก) หน้าจอสำหรับเลือกชุดข้อสอบที่ต้องการแก้ไข

| Logo                         | วันที่                            |
|------------------------------|-----------------------------------|
| រេរ                          | มนูสำหรับบริหารจัดการข้อสอบ       |
| เลือกข้อสอบที่ต้องการแก้ไข : | <sup>13</sup> <b>■</b> คลิกที่นี่ |

รูปที่ 5.32 รูปแสดงหน้าจอสำหรับเลือกชุดข้อสอบที่ต้องการแก้ไข

- หน้าจอสำหรับเลือกข้อที่ต้องการแก้ไข

เป็นหน้าจอสำหรับแก้ไขข้อสอบโดยจะแสดงข้อสอบทุกข้อในชุดข้อสอบเพื่อให้สะควก ในการเลือกที่จะแก้ไขแต่จะให้แก้ไขได้ครั้งละ 1 ข้อเท่านั้น

| Logo         |                                         | วันที่                           |  |  |  |
|--------------|-----------------------------------------|----------------------------------|--|--|--|
|              |                                         | เมนูสำหรับบริหารจัดการข้อสอบ     |  |  |  |
| _            |                                         | เลือกแบบฝึกหัดข้อที่ด้องการแก้ไข |  |  |  |
| ตั้งคำถาม :  | 1. XXXXXXXXXXXXXXXXXXXXXXXXXXXXXXXXXXXX | XXXX                             |  |  |  |
| ตัวเลือก1 :  | XXXXXXXXXXXXXXXXX                       |                                  |  |  |  |
| ตัวเลือก 2 : | XXXXXXXXXXXXXXXX                        |                                  |  |  |  |
| ตัวเลือก 3 : | XXXXXXXXXXXXXXX                         |                                  |  |  |  |
| ตัวเลือก 4 : |                                         |                                  |  |  |  |
| คำตอบ :      | :                                       |                                  |  |  |  |
|              |                                         | <u>อลิกที่นี่</u>                |  |  |  |
| ตั้งคำถาม :  | *****                                   |                                  |  |  |  |
| ตัวเลือก1 :  | XXXXXXXXXXXXXXXXXXX                     |                                  |  |  |  |
| ตัวเลือก 2 : | ****                                    |                                  |  |  |  |
| ตัวเลือก 3 : | ****                                    |                                  |  |  |  |
| ตัวเลือก 4 : | ****                                    |                                  |  |  |  |
| คำตอบ :      | ****                                    |                                  |  |  |  |
|              |                                         | <u>คลิกที่นี่</u>                |  |  |  |

รูปที่ 5.33 รูปแสดงหน้าจอสำหรับแก้ไขข้อสอบ

5.4 หน้าจอสำหรับลบชุดข้อสอบ

 หน้าจอสำหรับเลือกรูปแบบในการลบข้อสอบ โดยสามารถเลือกที่จะลบข้อสอบ ทั้งชุดหรือจะลบเพียงบางข้อที่ไม่ต้องการก็ได้

| Logo                         | วันที่                                                                             |
|------------------------------|------------------------------------------------------------------------------------|
|                              | เมนูสำหรับบริหารจัดการข้อสอบ                                                       |
|                              | เลือกชุดข้อสอบที่ต้องการลบทั้งชุด                                                  |
| เลือกแบบฝึกหัดที่ต้องการลบท่ | ั้งชุด :                                                                           |
| เลือกแบบฝึกหัดที่ต้องการลบ   | เลือชุดข้อสอบที่ต้องการลบทีละข้อ<br>                                               |
| มหาวิ                        | ทยาลัยนเรศวร วิทยาเขตสารสนเทศพะเยา ค.แม่กา อ.เมือง จ.พะเยา 56000 โทร. (054) 484222 |

รูปที่ 5.34 รูปแสดงหน้าจอสำหรับเลือกวิธีการลบชุดข้อสอบ

ง) หน้าจอสำหรับถบข้อสอบทีละข้อ

เมื่อเลือกชุดแบบฝึกหัดที่ต้องการลบแบบเป็นข้อๆ แล้วจะแสดงแบบฝึกหัดทั้งหมดใน ชุดแบบฝึกหัดนั้นเพื่อให้เลือกลบข้อที่ต้องการ

| Logo         |                                        | วันที่               |  |  |
|--------------|----------------------------------------|----------------------|--|--|
|              | เมนูสำหรับบริหารจัดการข้อสอบ           |                      |  |  |
|              | เลือกข้อสอบข้อ                         | อที่ต้องการถบ        |  |  |
| ตั้งคำถาม :  | ุ่ท่านชอบสีอะไร<br>:                   |                      |  |  |
| ตัวเลือก1 :  |                                        |                      |  |  |
| ตัวเลือก 2 : | :                                      |                      |  |  |
| ตัวเลือก 3 : | . น้ำเงิน                              |                      |  |  |
| ตัวเลือก 4 : | .   ถูกทุกข้อ                          |                      |  |  |
| คำตอบ :      | . 2                                    | لو لو                |  |  |
|              |                                        | <u>ตองการถบขอมูล</u> |  |  |
| ตั้งคำถาม :  | ท่านมีความสนใจเป็นพิเศษด้านใด<br>:<br> |                      |  |  |
| ตัวเลือก1 :  | .   กีฬา                               |                      |  |  |
| ตัวเลือก 2 : | . ดนดรี                                |                      |  |  |
| ตัวเลือก 3 : | ู่ ท่องเที่ยว                          |                      |  |  |
| ตัวเลือก 4 : | : เทคโนโลยี                            |                      |  |  |
| คำตอบ :      | 4                                      |                      |  |  |
|              |                                        | ด้องการลบข้อมู       |  |  |

รูปที่ 5.35 รูปแสดงหน้าจอสำหรับลบข้อสอบทีละข้อ

#### หน้าจอสำหรับตรวจคะแนนสอบ

#### - กรณีเลือกดูข้อมูลคะแนนทั้งชุดข้อสอบ

| Logo                         |                       |                             | วันที่                                  |
|------------------------------|-----------------------|-----------------------------|-----------------------------------------|
| เมนูสำหรับบริหารจัดการข้อสอบ |                       |                             |                                         |
| รหัสนิสิต                    | ชื่อ-นามสกุล          | คะแนน/คะแนนเติ้ม            | เวลาส่งข้อสอบ                           |
| XXXXXXXX                     | xxx xxxxxxx           | xx/xxx                      | 2/7/2546 10:20:20                       |
| XXXXXXXX                     | XXXX XXXXX            | xx/xxx                      | 2/7/2546 10:20:25                       |
|                              | มหาวิทขาลัขนเรศวร วิา | ทยาเขตสารสนเทศพะเขา ด.แม่กา | อ.เมือง จ.พะเขา 56000 โทร. (054) 484222 |

รูปที่ 5.36 รูปแสดงรายชื่อและคะแนนของผู้เข้าทำแบบฝึกหัดชุดที่ xx

# กรณีเลือกดูคะแนนเป็นรายบุคคล จะต้องใส่รหัสนิสิตในช่องใส่รหัสในหน้าแรก หากมีข้อ มูลของนิสิตที่ต้องการดูจะปรากฏหน้าดังรูป

| Logo                         |              |                 | วันที่            |
|------------------------------|--------------|-----------------|-------------------|
| เมนูสำหรับบริหารจัดการข้อสอบ |              |                 |                   |
| รหัสนิสิต                    | ชื่อ-นามสกุล | คะแนน/คะแนนเต็ม | เวลาส่งข้อสอบ     |
| XXXXXXXX                     | XXX XXXXXXX  | xx/xxx          | 2/7/2546 10:20:20 |
| XXXXXXXX                     | XXXX XXXXX   | xx/xxx          | 2/7/2546 10:20:25 |

มหาวิทยาลัยนเรศวร วิทยาเขตสารสนเทศพะเยา ต.แม่กา อ.เมือง จ.พะเยา 56000 โทร. (054) 484222

รูปที่ 5.37 รูปแสดงคะแนนของผู้เข้าทำแบบฝึกหัดตามที่ระบุรหัสนิสิต

6) หน้าจอแก้ไขข้อมูลผู้สอน

6.1) หน้าจอแสดงข้อมูลผู้สอน

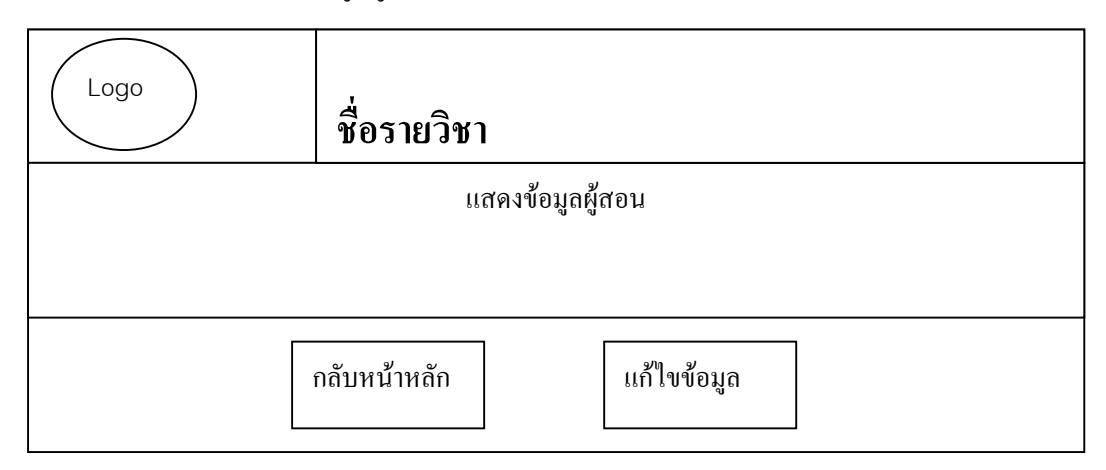

รูปที่ 5.38 รูปแสดงหน้าจอแสดงข้อมูลผู้สอน

6.2) หน้าจอสำหรับเลือกคำเนินการเมื่อเลือกแก้ไขข้อมูลผู้สอน

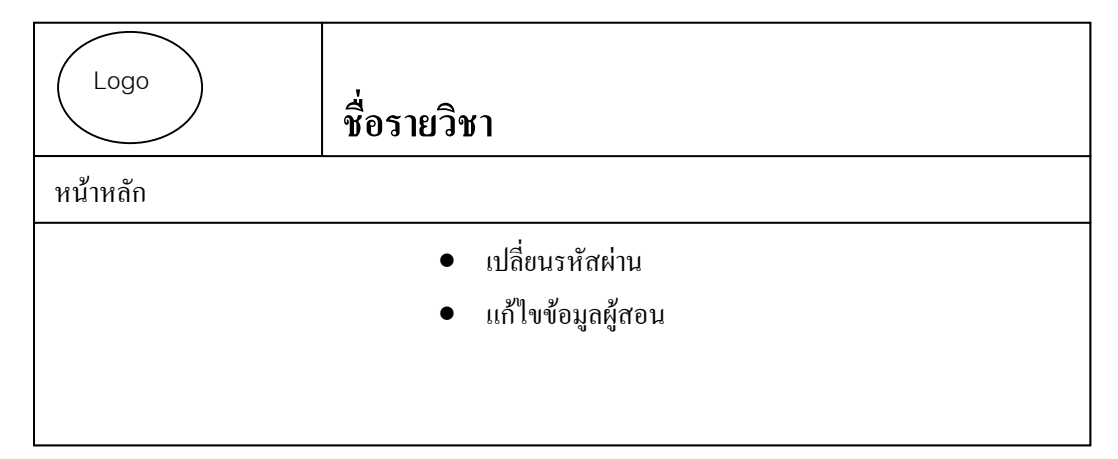

รูปที่ 5.39 รูปแสดงหน้าจอสำหรับเลือกดำเนินการแก้ไขข้อมูลผู้สอน

ก) หน้าจอสำหรับเปลี่ยนรหัสผ่าน

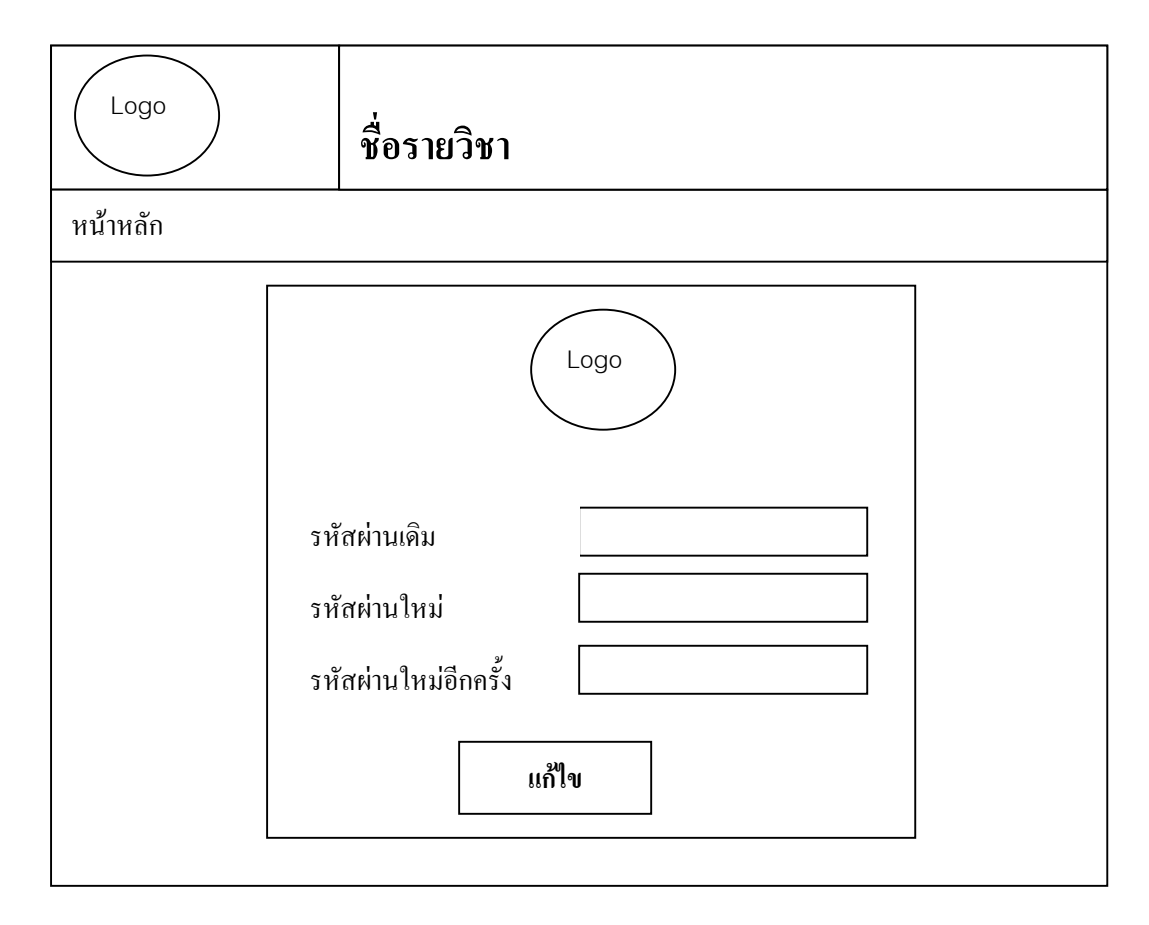

รูปที่ 5.40 รูปแสดงหน้าจอสำหรับเปลี่ยนรหัสผ่าน

#### ข) หน้าจอสำหรับแก้ไขข้อมูลผู้สอน

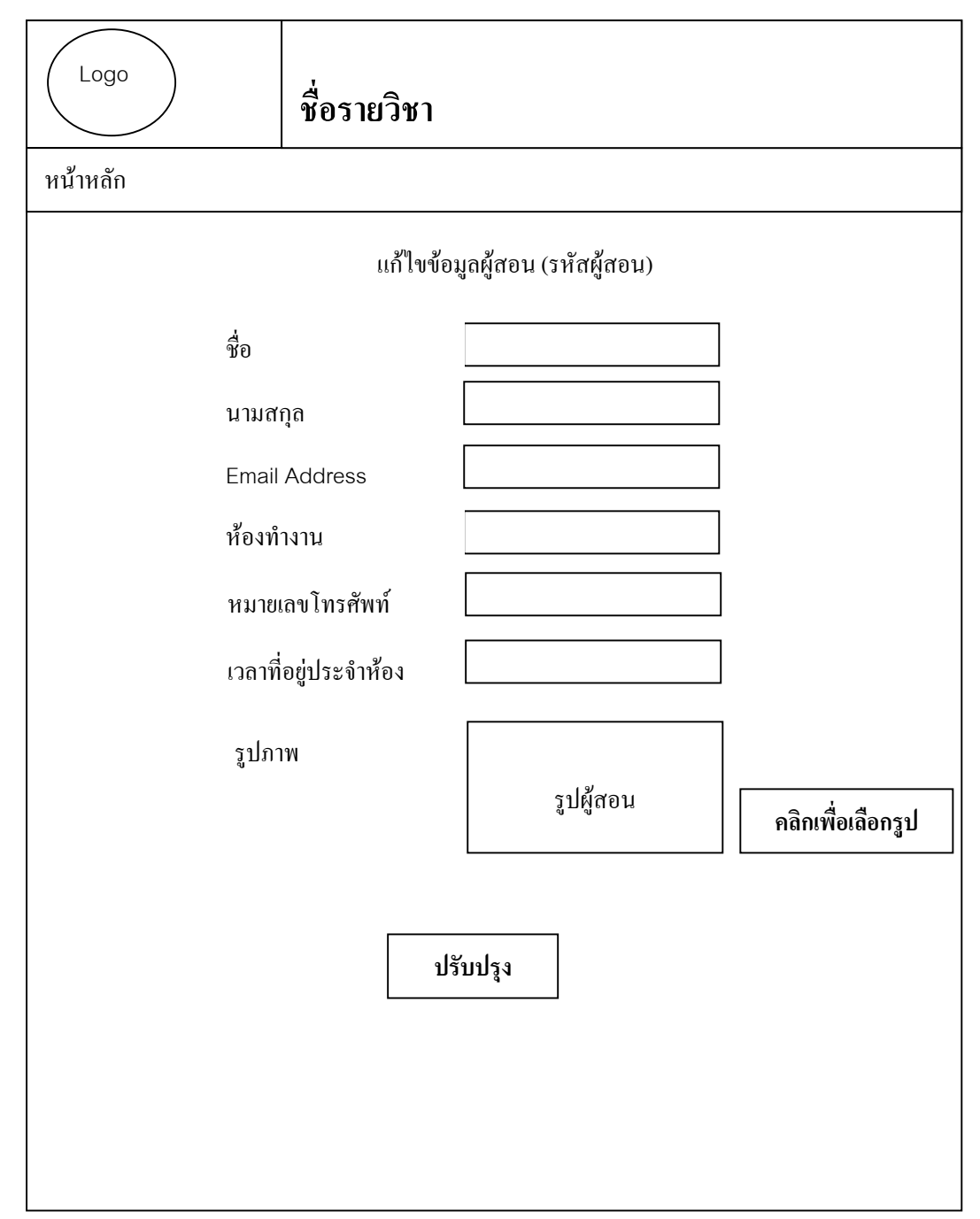

#### รูปที่ 5.41 รูปแสดงหน้าจอสำหรับแก้ไขข้อมูลผู้สอน

7) หน้าจอสำหรับสร้างบทความ

| บทความน่าสนใจ                   |  |  |  |
|---------------------------------|--|--|--|
|                                 |  |  |  |
| ·····                           |  |  |  |
| *****                           |  |  |  |
| *****                           |  |  |  |
| XXXXXXXXXXX                     |  |  |  |
|                                 |  |  |  |
| vvvvvvvvv                       |  |  |  |
| ຍອ <b>ນ</b> รັບ ຍ <b>ກ</b> ເລີກ |  |  |  |
|                                 |  |  |  |

รูปที่ 5.42 รูปแสดงหน้าจอสำหรับสร้างบทความ

#### 8) หน้าจอลบบทความ

| ม.นเรศวร  วิทยาเขตสารสนเทศพะเยา   ศูนย์วิทยบริการจังหวัดพะเยา   กลับหน้าหลัก   กลับหน้ารายวิชา |  |  |  |
|------------------------------------------------------------------------------------------------|--|--|--|
| ถ้าต้องการลบบทความให้กลิกที่ Delete ด้านหน้า                                                   |  |  |  |
|                                                                                                |  |  |  |
| Delete home1 jj - (26/06/03 :: 21:15:06)                                                       |  |  |  |
|                                                                                                |  |  |  |
|                                                                                                |  |  |  |

รูปที่ 5.43 รูปแสคงหน้าจอลบบทความ

9) หน้าจอสำหรับกำหนดรหัสผ่านสำหรับเข้าทำข้อสอบ

เป็นหน้าจอสำหรับให้ผู้สอนกำหนครหัสผ่านในการเข้าทำข้อสอบ โคยจะสามารถกำหนด รหัสผ่านกี่รายชื่อกีได้

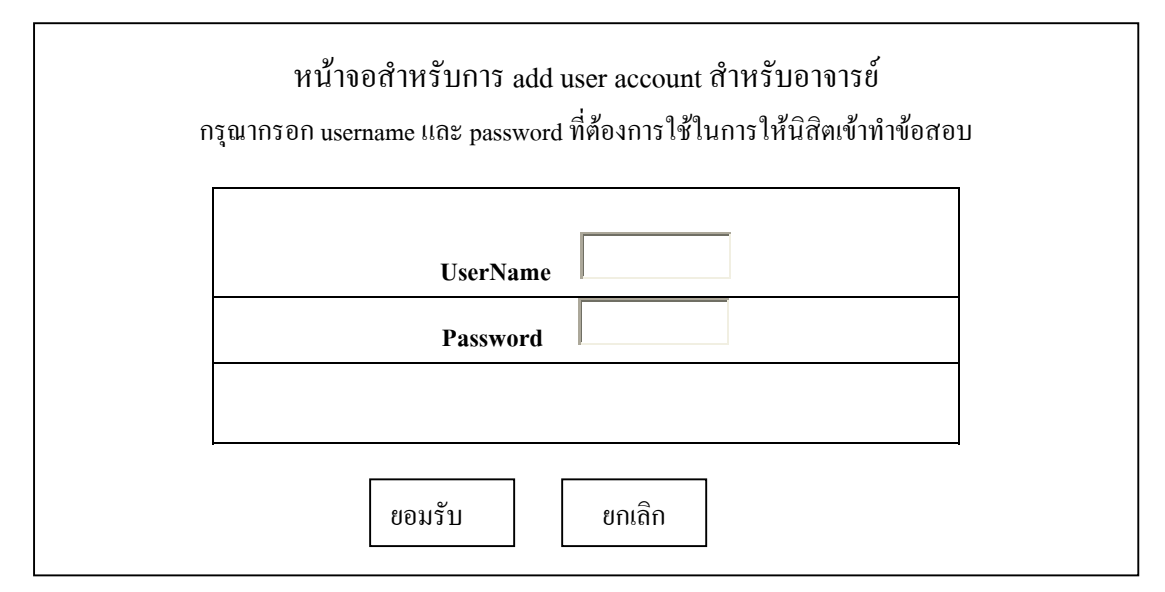

รูปที่ 5.44 รูปแสดงหน้าจอสำหรับกำหนดรหัสผ่านการเข้าทำข้อสอบ

10) หน้าจอสำหรับลบรายชื่อผู้มีสิทธิ์ในการเข้าทำข้อสอบในรายวิชา หน้าจอจะแสดงรายชื่อทั้งหมดที่ผู้สอนได้สร้างไว้ และเมื่อสั่งลบข้อมูลจะถูกลบออกไปทั้ง หมดทันที

ยืนยันการลบรายชื่อผู้เข้าทำข้อสอบคลิกที่ Delete ด้านหน้าชื่อที่ต้องการลบ

Delete username : xxx password : xxx Delete username : xxxx password : xxxxx

รูปที่ 5.45 รูปแสดงหน้าจอสำหรับลบรายชื่อผู้มีสิทธิ์เข้าทำข้อสอบในรายวิชา

#### 5.3 หน้าจอสำหรับผู้เรียน

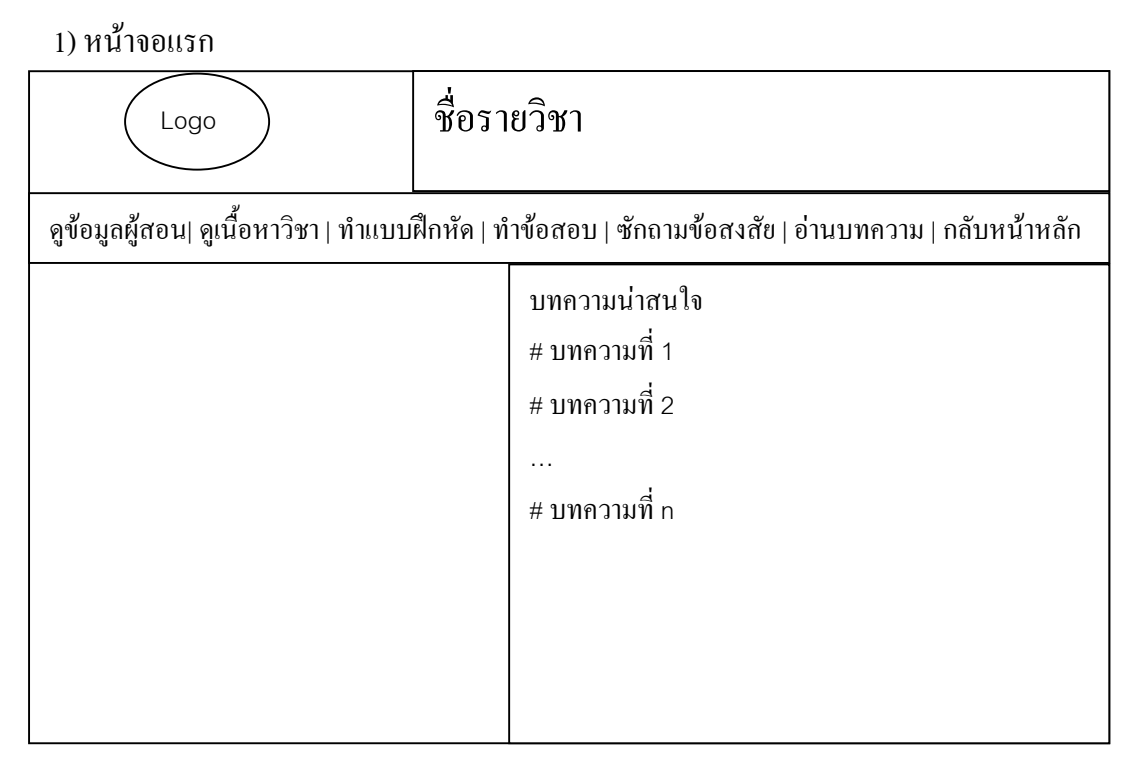

รูปที่ 5.46 รูปแสดงหน้าจอหลักสำหรับผู้เรียน

#### 2) หน้าจอสำหรับดูข้อมูลผู้สอน

| Logo                                                                                                | ชื่อรายวิชา  |  |  |
|----------------------------------------------------------------------------------------------------|--------------|--|--|
| ดูข้อมูลผู้สอน  ดูเนื้อหาวิชา   ทำแบบฝึกหัด   ทำข้อสอบ   ซักถามข้อสงสัย   อ่านบทความ   กลับหน้าหลัก |              |  |  |
|                                                                                                    | ข้อมูลผู้สอน |  |  |
| *****                                                                                               |              |  |  |
| ****                                                                                                |              |  |  |
| *****                                                                                               |              |  |  |
| ***************************************                                                             |              |  |  |
| *****                                                                                               | *****        |  |  |
| *****                                                                                               |              |  |  |

รูปที่ 5.47 รูปแสดงหน้าจอสำหรับดูข้อมูลผู้สอน

# 3) หน้าจอสำหรับอ่านเนื้อหารายวิชา

| Logo                                  | ชื่อรายวิชา                                                              |
|---------------------------------------|--------------------------------------------------------------------------|
| ดูข้อมูลผู้สอน  ดูเนื้อหาวิชา   ทำแบบ | ฝึกหัด   ทำข้อสอบ   ซักถามข้อสงสัย   อ่านบทความ   กลับหน้าหลัก           |
|                                       | บทที่ 1 ชื่อบท<br>บทที่ 2 ชื่อบท<br>บทที่ 3 ชื่อบท<br><br>บทที่ n ชื่อบท |

# รูปที่ 5.48 รูปแสดงหน้าจอสำหรับอ่านเนื้อหารายวิชา

#### 4) หน้าจอสำหรับแรกสำหรับระบบแบบฝึกหัดออนไลน์

| Logo                     |                   |                             |
|--------------------------|-------------------|-----------------------------|
| หน้าหลัก<br>ชุดแบบฝึกหัด | เลือกชุดแบบฝึกหัด | XXXXX                       |
|                          | ชื่อ              |                             |
|                          | นามสกุล           |                             |
|                          | รหัสนิสิต         |                             |
|                          | ปุ่มขืนส          | ขันการเข้าสู่การทำแบบฝึกหัด |
| แสดงที่อยู่ของวิทยาเขต   |                   |                             |

รูปที่ 5.49 รูปแสดงหน้าจอสำหรับทำแบบฝึกหัด

| ชดแบบฝึกหัดออนไอน์ · xx     |                |  |
|-----------------------------|----------------|--|
| ่ น้ำที่ : x                |                |  |
| ำนวนข้อทคสอบทั้งหมด : x ข้อ |                |  |
|                             |                |  |
| ข้อ 1 ) คำถามข้อที่ 1       | ข้อ 1          |  |
| 1 ) คำตอบที่ 1              | 0 <sup>1</sup> |  |
| 2 ) คำตอบที่ 2              | 03             |  |
| 3) คำตอบที่ 3               | 04             |  |
| 4 ) คำตอบที่ 4              |                |  |
| ข้อ 2 ) คำถามข้อที่ 2       | น้อ 2          |  |
|                             | O 1            |  |
| 1) คาตอบท 1                 | 02             |  |
| 2) คำตอบที่ 2               | O 3            |  |
| 3) คำตอบที่ 3               | O 4            |  |
| 4 ) คำตอบที่ 4              |                |  |
| ข้อ n ) คำถามข้อที่ n       | ข้อ n          |  |
| 1 ) คำตอบที่ 1              | O 1            |  |
| 2 ) กำตอบที่ 2              | O 2            |  |
| 3 ) คำตอบที่ 3              | O 3            |  |
| 4 ) คำตอบที่ 4              | 04             |  |
|                             |                |  |
|                             | ส่งกระดาษคำตอบ |  |

#### 4.1) หน้าจอสำหรับทำแบบฝึกหัด

รูปที่ 5.50 รูปแสดงหน้าจอสำหรับการทำแบบฝึกหัด

4.2) หน้าจอสำหรับแสดงผลหลังจากส่งแบบฝึกหัดแล้ว

| Logo                     |                                                                                                    |
|--------------------------|----------------------------------------------------------------------------------------------------|
| หน้าหลัก<br>ชุดแบบฝึกหัด | รหัสนิสิต xx ชื่อ-นามสกุล xx<br>รหัสนิสิต xx<br>ชื่อ x<br>นามสกุล x<br>กะแนนที่ได้ xxx<br>เวลาส่งชุดแบบฝึกหัด :xxxx |
|                          | แสดงที่อยู่ของวิทยาเขต                                                                                              |

รูปที่ 5.51 รูปแสดงหน้าจอแสดงกะแนนหลังจากส่งแบบฝึกหัด

```
5) หน้าจอสำหรับทำข้อสอบ
```

5.1)หน้าจอแรกสำหรับล็อกอินเข้าสู่ระบบการทำข้อสอบ

นิสิตต้องได้รับ username และ password จากอาจารย์ผู้สอนเท่านั้นจึงจะเข้าสู่ระบบ ได้ดังหน้าจอสำหรับล็อกอินเข้าสู่ระบบตามรูป

| กรอกชื่อและรหัสผ่านให้ถูกต้อง |       |  |  |
|-------------------------------|-------|--|--|
| username                      |       |  |  |
| password                      |       |  |  |
|                               | ต่อไป |  |  |

รูปที่ 5.52 รูปแสดงหน้าจอการถ็อกอินเข้าสู่ระบบการทำข้อสอบ

5.2) หน้าจอสำหรับเชื่อม โยงเข้าสู่ระบบการทำข้อสอบ

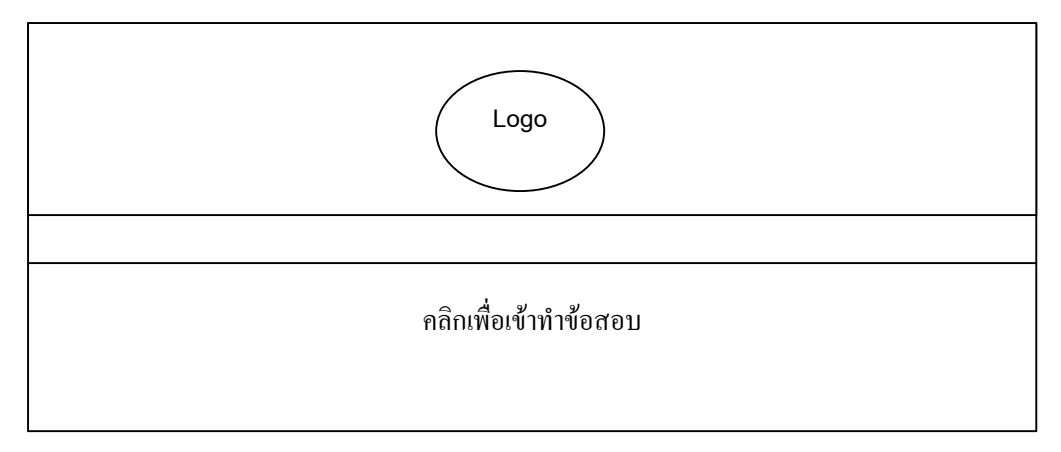

รูปที่ 5.53 รูปแสดงหน้าจอสำหรับเชื่อมโยงเข้าสู่ระบบการทำข้อสอบ

#### 5.3) รูปแสดงหน้าจอกรอกข้อมูลผู้เข้าสอบ

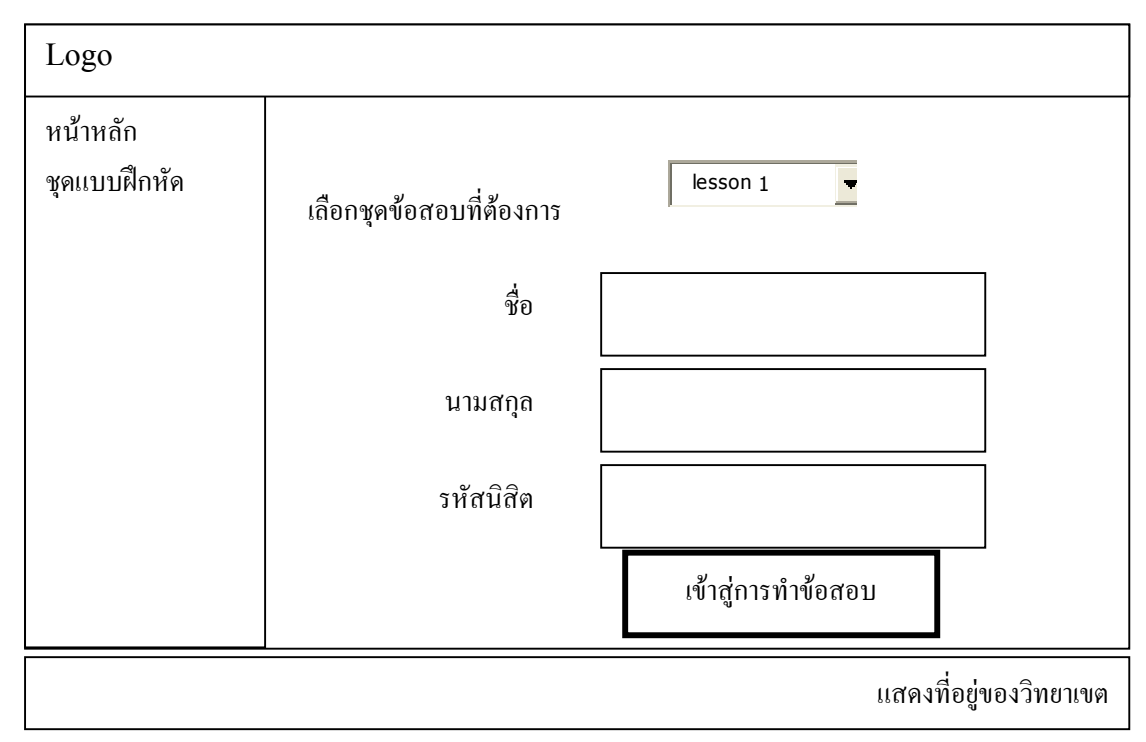

รูปที่ 5.54 รูปแสดงหน้าจอสำหรับทำข้อสอบ

หน้างอสำหรับทำข้อสอบ

| ชุดข้อสอบหัดออนไลน์ : xx     |                |  |  |
|------------------------------|----------------|--|--|
| หน้าที่ : x                  |                |  |  |
| จำนวนข้อทคสอบทั้งหมด : x ข้อ |                |  |  |
|                              |                |  |  |
| ข้อ 1 ) คำถามข้อที่ 1        | ข้อ 1          |  |  |
| 1 ) คำตอบที่ 1               | 0 1            |  |  |
| 2 ) คำตอบที่ 2               |                |  |  |
| 3 ) คำตอบที่ 3               |                |  |  |
| 4 ) คำตอบที่ 4               | 0 4            |  |  |
| ข้อ 2 ) คำถามข้อที่ 2        | ข้อ 2          |  |  |
| 1 ) คำตอบที่ 1               | 0 1            |  |  |
| 2 ) คำตอบที่ 2               | 0 2            |  |  |
| 3 ) คำตอบที่ 3               | 0 3            |  |  |
| 4 ) คำตอบที่ 4               | 0 4            |  |  |
| ข้อ n ) คำถามข้อที่ n        | ข้อ n          |  |  |
| 1) ดำตอบที่ 1                |                |  |  |
| 2) ดำตอบที่ 2                |                |  |  |
| 2) ดำตอบที่ 2                |                |  |  |
| 4) คำตอบที่ 4                |                |  |  |
|                              | ส่งกระดาษคำตอบ |  |  |

รูปที่ 5.55 รูปแสดงหน้าจอข้อสอบ

6.1)หน้าจอสำหรับแสดงผลหลังจากส่งข้อสอบแล้ว
 จะแสดงชื่อ นามสกุล รหัสนิสิตพร้อมคะแนนที่ได้รับและเวลาในการส่งข้อสอบ

| Logo     |                                                                                                  |                                                 |                        |
|----------|--------------------------------------------------------------------------------------------------|-------------------------------------------------|------------------------|
| หน้าหลัก | <mark>รหัสนิสิต xx ชื่อ</mark><br>รหัสนิสิต<br>ชื่อ<br>นามสกุล<br>คะแนนที่ได้<br>เวลาส่งชุดข้อสล | -นามสกุล xx<br>xx<br>x<br>x<br>xxx<br>มับ :xxxx |                        |
|          |                                                                                                  |                                                 | แสดงที่อยู่ของวิทยาเขต |

รูปที่ 5.56 รูปแสคงผลคะแนนหลังจากส่งข้อสอบแล้ว

#### 7) หน้าจอซักถามข้อสงสัย

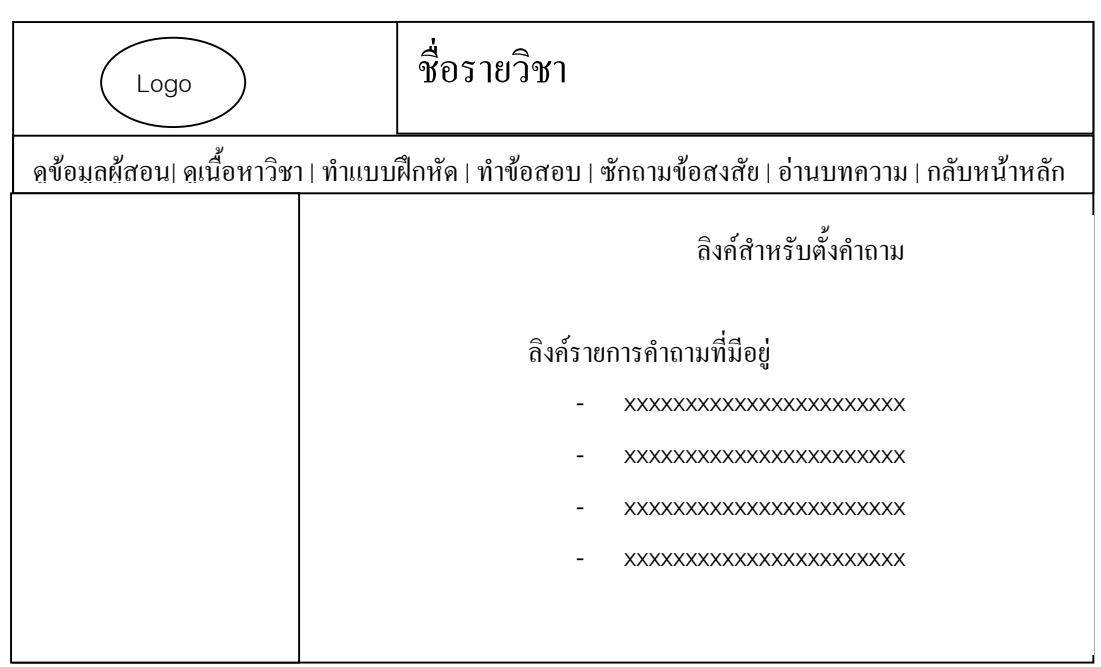

รูปที่ 5.57 รูปแสดงหน้าแรกสำหรับหน้าแสดงความคิดเห็น

#### 7.1) หน้าจอแสดงหน้าสำหรับอ่านและแสดงความคิดเห็นตอบ

| Logo                             | ชื่อรายวิชา                                                             |  |  |
|----------------------------------|-------------------------------------------------------------------------|--|--|
| <br>ดูข้อมูลผู้สอน  ดูเนื้อหาวิช | า   ทำแบบฝึกหัด   ทำข้อสอบ   ซักถามข้อสงสัย   อ่านบทความ   กลับหน้าหลัก |  |  |
| แสดงหัวข้อกำถาม                  |                                                                         |  |  |
| แสดงเนื้อหาของกำถา               | ານ                                                                      |  |  |
| แสคงชื่อผู้ถาม                   |                                                                         |  |  |
|                                  |                                                                         |  |  |
|                                  | ช่องสำหรับร่วมแสดงความคิดเห็น                                           |  |  |
|                                  | ช่องสำหรับกรอกชื่อผู้แสดงความเห็น                                       |  |  |
|                                  | ช่องสำหรับกรอกอีเมลของผู้แสดงความเห็น                                   |  |  |
|                                  | ช่องสำหรับกรอกหมายเลขไอซี่คิวของผู้แสดงความเห็น                         |  |  |
|                                  | ช่องสำหรับแสดงกวามเห็น                                                  |  |  |
|                                  |                                                                         |  |  |
|                                  |                                                                         |  |  |
|                                  |                                                                         |  |  |
|                                  | ຍອ <b>ນ</b> รັบ ຍ <b>ก</b> เลิก                                         |  |  |
|                                  |                                                                         |  |  |

รูปที่ 5.58 ภาพแสดงหน้าสำหรับอ่านและแสดงความคิดเห็น

#### 5.4 หน้าจอสำหรับผู้บริหารระบบ

หน้าจอแรกสำหรับผู้บริหารระบบ

1.1) หน้าจอสำหรับถือกอินเข้าสู่ระบบ

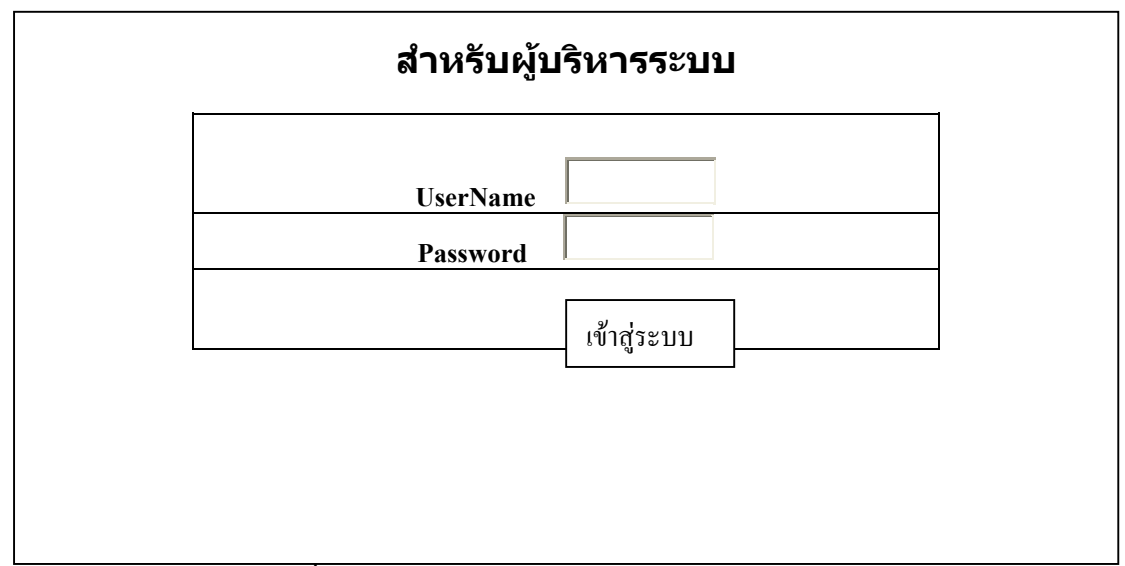

รูปที่ 5.59 รูปแสดงหน้าจอสำหรับถือกอินเข้าสู่ระบบ

1.2)หน้าจอแสดงเมนูการคำเนินการสำหรับผู้บริหารระบบ

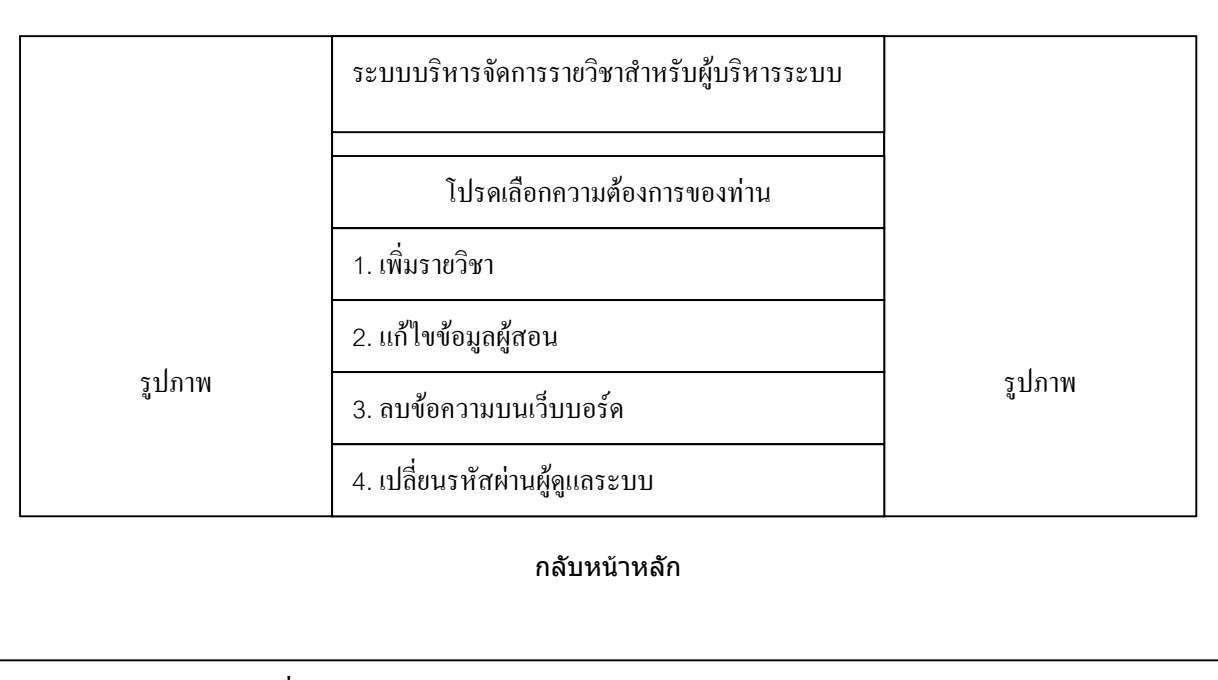

รูปที่ 5.60 รูปแสดงหน้าจอแสดงเมนูสำหรับผู้บริหารระบบ

หน้าจอสำหรับเพิ่มรายวิชา

เป็นหน้าสำหรับเลือกรายวิชาที่ต้องการจัดทำเว็บไซต์รายวิชาเพิ่ม เมื่อเสร็จสิ้นกระบวนการ แล้วจะมีผลทำให้รายวิชานั้นพร้อมที่จะให้ผู้สอนจัดทำรายวิชานั้นได้พร้อมกับทำการเชื่อมโยงที่ หน้าหลักของเว็บไซต์ไปยังรายวิชานั้นให้โดยอัตโนมัติ

| เช็คบ๊อกซ์เพื่อเลือกรายวิชาที่ต้องการดำเนินการ |                                                                                                    |  |  |  |
|------------------------------------------------|----------------------------------------------------------------------------------------------------|--|--|--|
|                                                | รายวิชา 001111 : ภาษาอังกฤษพื้นฐาน1<br>รายวิชา 001135 : ไทยศึกษา<br>รายวิชา 001141 : ความรู้ทั่วไปเกี่ยวกับคอมพิวเตอร์ |  |  |  |
| C                                              | รายวิชา 213102 : การจัดการธุรกิจ                                                                                       |  |  |  |
|                                                | ต่อไป                                                                                                    |  |  |  |

รูปที่ 5.61 รูปแสดงหน้าจอสำหรับเพิ่มรายวิชาเข้าไปในระบบจัดทำเว็บไซต์รายวิชา

หน้างอสำหรับแก้ไขข้อมูลผู้สอน

3.1)หน้าสำหรับกรอกรหัสวิชาที่ต้องการแก้ไขข้อมูลผู้สอน

| กรอกรายวิชาที่ต้องการแก้ไขข้อมูลอาจารย่ |       |  |  |
|-----------------------------------------|-------|--|--|
| กรุณากรอกรหัสวิชา                       |       |  |  |
|                                         | ต่อไป |  |  |

รูปที่ 5.62 รูปแสดงหน้าจอสำหรับกรอกรหัสวิชาที่ต้องการแก้ไขข้อมูลผู้สอน

#### 3.2) หน้าจอแก้ไขข้อมูลผู้สอน

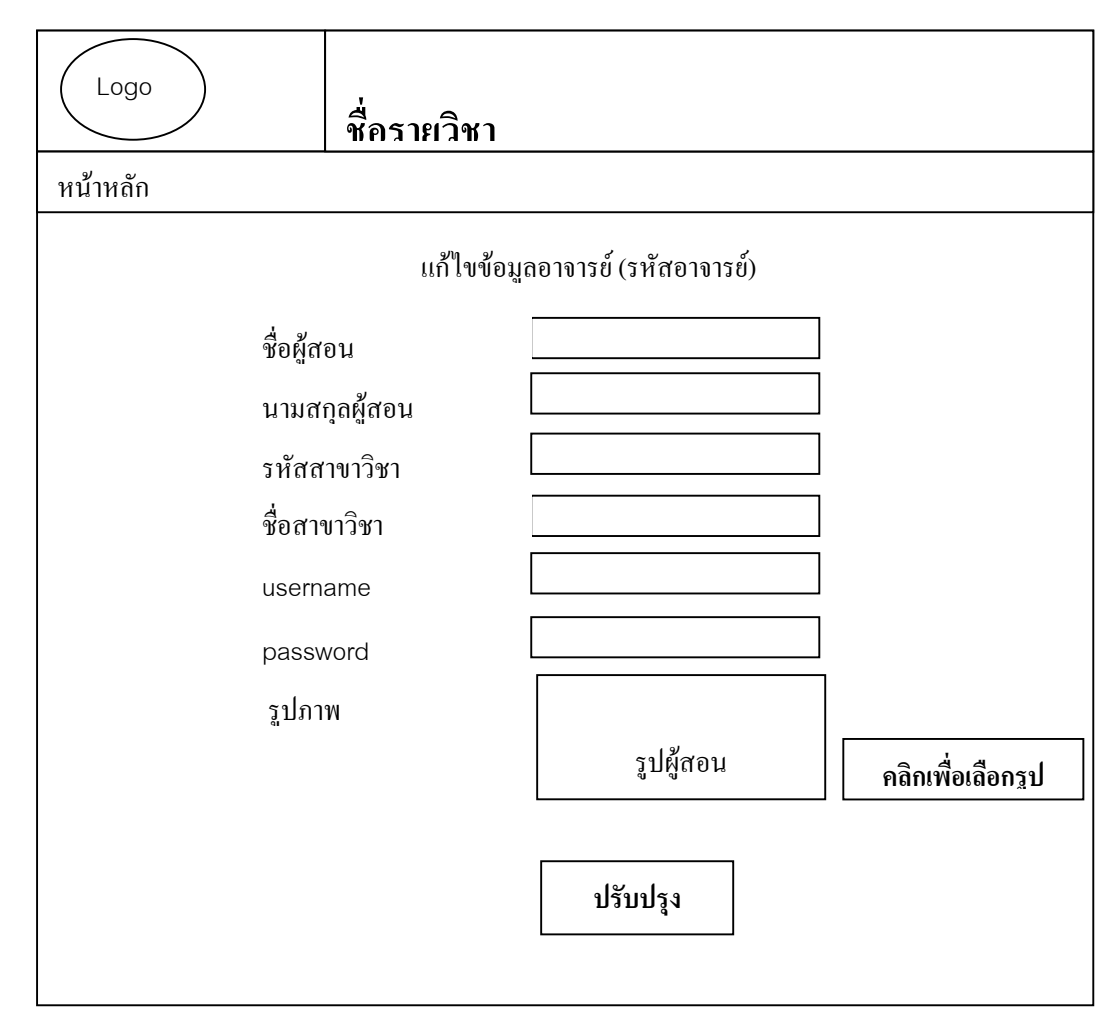

รูปที่ 5.63 รูปแสคงหน้าจอแก้ไขข้อมูลผู้สอน

- 4) หน้าจอสำหรับลบข้อมูลบนเว็บบอร์ด
  - 4.1)หน้าจอสำหรับเลือกรายวิชาที่ต้องการลบข้อมูลบนเว็บบอร์ด

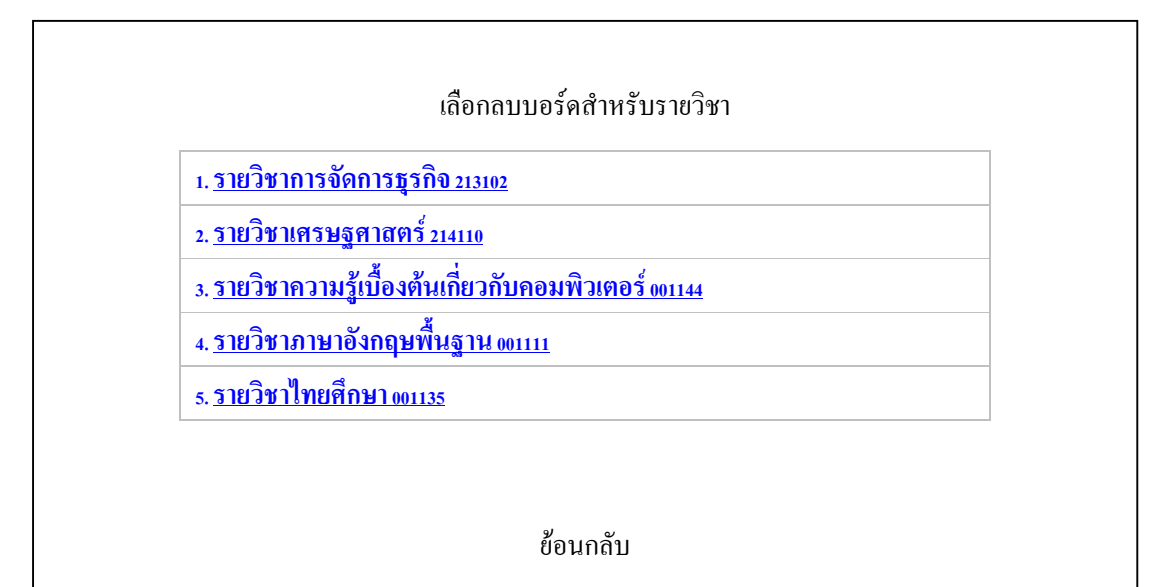

รูปที่ 5.64 รูปแสดงหน้าจอสำหรับเลือกรายวิชาที่ต้องการถบกระทู้บนเว็บบอร์ด

4.2) หน้าจอสำหรับลบกระทู้ในเว็บบอร์ด

ม.นเรศวร |วิทยาเขตสารสนเทศพะเยา | ศูนย์วิทยบริการจังหวัดพะเยา | กลับหน้ำหลัก | กลับหน้ำรายวิชา อ้าต้องการลบกระทู้ให้คลิกที่ ลบกระทู้ ด้านหน้ากระทู้ <u>ลบกระทู้</u> กระทู้หมายเลข 13 q1 213302 213302 [0] - (25/06/03 :: 22:58:53) ลบคำตอบของกระทู้หมายเลข 13

รูปที่ 5.65 รูปแสดงหน้าจอสำหรับลบกระทู้ในเว็บบอร์ค

- หน้าจอสำหรับลบคำตอบของกระทู้

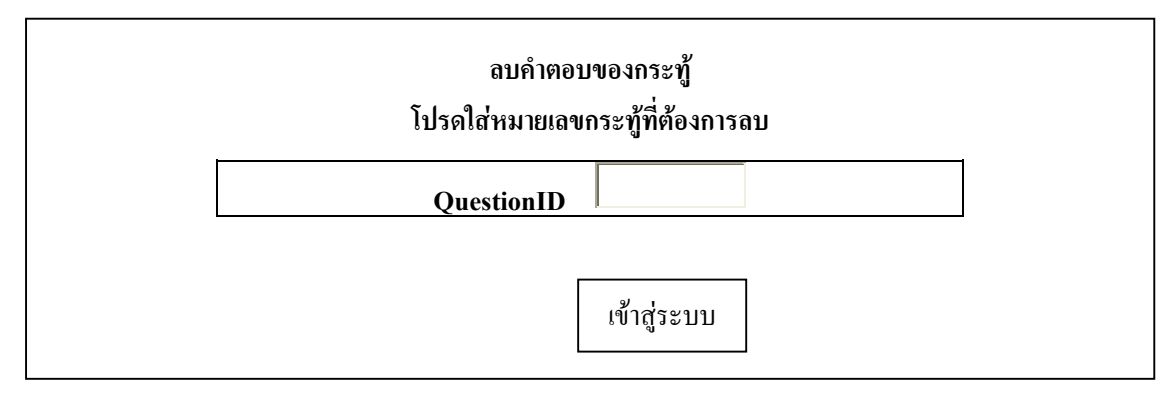

รูปที่ 5.66 รูปแสดงหน้าจอสำหรับถบกำตอบของกระทู้ในเว็บบอร์ด

5) หน้าจอสำหรับเปลี่ยนรหัสผ่านผู้บริหารระบบ

จะมีข้อมูลสำหรับผู้บริหารระบบ 2 รูปแบบคือแบบที่อนุญาตให้แก้ไขได้ กับแบบที่ไม่ แสดงให้เห็นจะไม่สามารถเปลี่ยนแปลงแก้ไขผ่านหน้าจอได้นอกจากเข้าไปยังตัวฐานข้อมูลโดย ตรงเท่านั้น

| แก้ไขข้อมูลผู้บริหารระบบ |          |  |  |  |
|--------------------------|----------|--|--|--|
| Username<br>Password     | xx **    |  |  |  |
| ปรับปรุง                 | ย้อนกลับ |  |  |  |
|                          |          |  |  |  |

รูปที่ 5.67 รูปแสดงหน้าจอสำหรับแก้ไขข้อมูลผู้บริหารระบบ